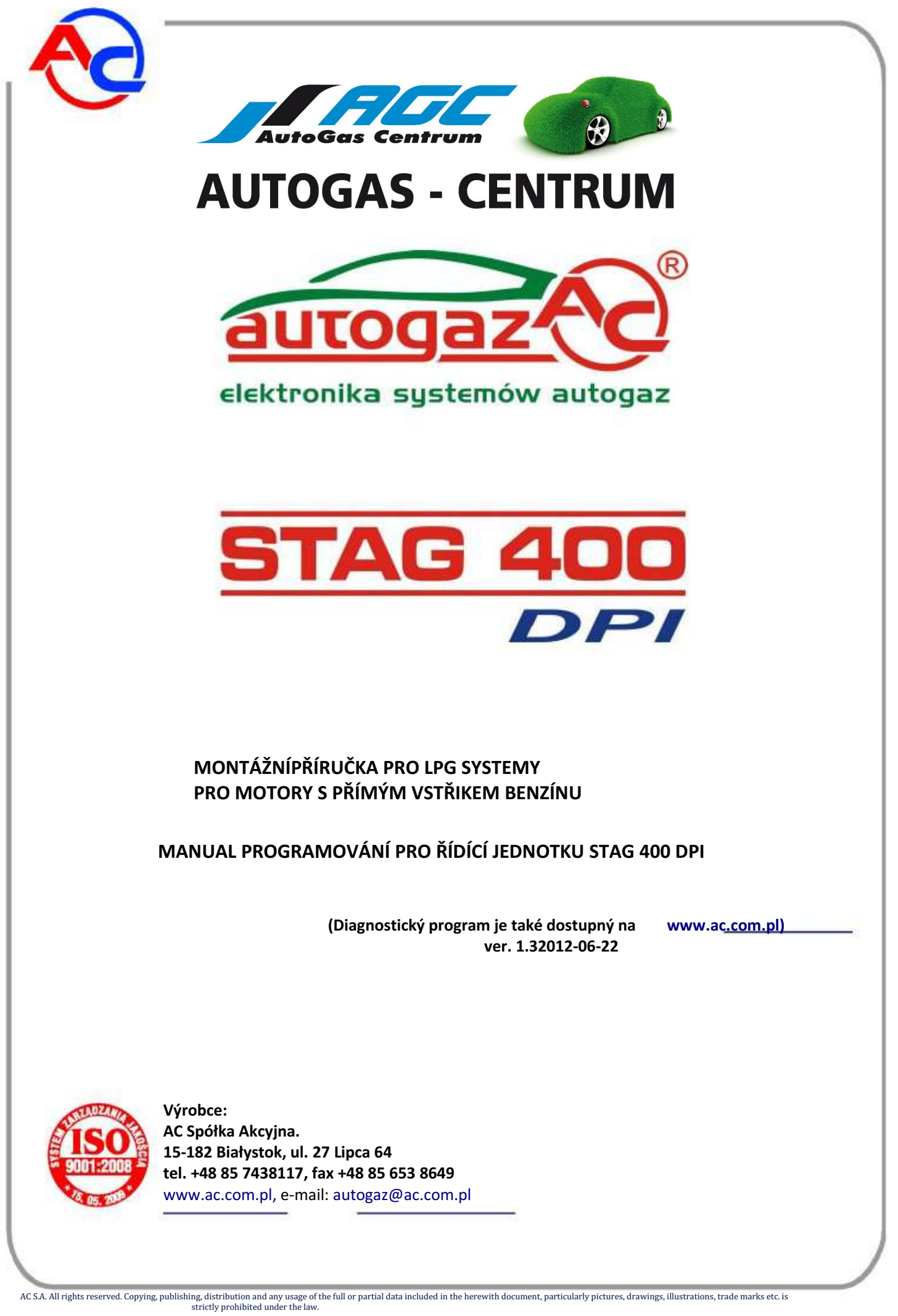

Page 1 of 44

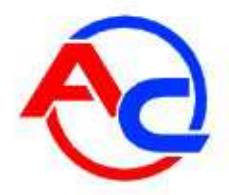

# OBSAH

|                                                                                                    | <b>•</b> • • • • •                                                                                                    |                                        |
|----------------------------------------------------------------------------------------------------|----------------------------------------------------------------------------------------------------|----------------------------------------|
| ⊥<br>ว                                                                                                    | Seznam standardů                                                                                                    | 3<br>c                                 |
| .2                                                                                                    | Popis systemu LPG STAG 400 DPI                                                                                                    |                                        |
| 1.2.1                                                                                                    | 1 Rozsah použití                                                                                                    |                                        |
| 1.2.2                                                                                                    | 2 STAG 400 DPI – princip cinnosti                                                                                                    |                                        |
| 1.2.3                                                                                                    | 2 3 1 Schéma zapojení řídící jednotky STAG 400 DFI                                                                                                    | <sup>-</sup>                           |
| 1.2                                                                                                    | 2.3.2 Schéma zapojení řídící jednotky STAG 400.6 DPI nebo STAG 400.8 DPI …                                                                                                    |                                        |
| L.3                                                                                                    | Zásady instalace iednotlivých komponent ve vozidle                                                                                                    |                                        |
| 1.3.1                                                                                                    | 1 Plnící ventily                                                                                                    |                                        |
| 1.3.2                                                                                                    | 2 LPG nádrže                                                                                                    | ······································ |
| 1.3                                                                                                    | 3.2.1 válcové nádrže                                                                                                    |                                        |
| 1.3                                                                                                    | 3.2.2 Toroidní nádrže                                                                                                    | 8                                      |
| 1.3.3                                                                                                    | 3 Příslušenství nádrže                                                                                                    |                                        |
| 1.3                                                                                                    | 3.3.1 Výběr příslušenství nádrže                                                                                                    |                                        |
| 1.3                                                                                                    | 3.3.2 Montáż příslušenství                                                                                                    |                                        |
| 1.3.4                                                                                                    | 4 Instalace plynovych trubek                                                                                                    | · · · · · · · · · · · · · · · · · · ·  |
| 1.3                                                                                                    | 5.4.1 INSTAIACE MEGENYCH TRUDEK                                                                                                    |                                        |
| 1.3                                                                                                    | 5.4.2 IVIONTAZ NEKOVOVYCH TRUDEK TRIOY 1                                                                                                    |                                        |
| 1.3.5                                                                                                    | o neuuktor, IIItr piytine idze, sensor PS-UZ<br>6 Elektronická řídící jednotka                                                                                                    |                                        |
| 127                                                                                                    | u Lienci unicha Huici jeunucha                                                                                                    |                                        |
| 120                                                                                                    | z nistalace vstrikovacien u zsek a u zsek absolutililo tiaku salil<br>2 Přincianí snímača tlaku anliva na ličtě                                                                                                    |                                        |
| 1 2 0                                                                                                    | 9 Montáž nřenínače                                                                                                    |                                        |
| 1.5<br>1.6                                                                                                    | První spuštění systému vstřikování paliva.<br>Kontrola kvality instalace                                                                                                    |                                        |
| L.5<br>L.6<br>DR                                                                                                    | První spuštění systému vstřikování paliva.<br>Kontrola kvality instalace                                                                                                    |                                        |
| L.5<br>L.6<br>DR                                                                                                    | První spuštění systému vstřikování paliva.<br>Kontrola kvality instalace<br>WHÁ ČÁST – AC STAG diagnostický program<br>Popis diagnostického programu                                                                                                    |                                        |
| L.5<br>L.6<br><b>DR</b><br>2.1<br>2.1.1                                                                                                    | První spuštění systému vstřikování paliva<br>Kontrola kvality instalace<br>WHÁ ČÁST – AC STAG diagnostický program<br>Popis diagnostického programu<br>1 Připojení řídící jednotky k PC                                                                                                    |                                        |
| 1.5<br>1.6<br><b>DR</b><br>2.1<br>2.1.1<br>2.1.2                                                                                                    | Schvalení vozidla pro instalačí LPG systemu         První spuštění systému vstřikování paliva         Kontrola kvality instalace <i>UHÁ ČÁST – AC STAG diagnostický program</i> Popis diagnostického programu         1       Připojení řídící jednotky k PC         2       Verze diagnostického programu                                                                                                    |                                        |
| 1.5<br>1.6<br>DR<br>2.1<br>2.1.1<br>2.1.2<br>2.1.3                                                                                                    | Schvalení vozidla pro instalačí LPG systemu         První spuštění systému vstřikování paliva         Kontrola kvality instalace <i>UHÁ ČÁST – AC STAG diagnostický program</i> Popis diagnostického programu         1       Připojení řídící jednotky k PC         2       Verze diagnostického programu         3       Hlavní menu                                                                                                    |                                        |
| L.5<br>L.6<br><b>DR</b><br>2.1.1<br>2.1.2<br>2.1.3<br>12.1                                                                                                    | Schvalení vozidla pro instalačí LPG systemu         První spuštění systému vstřikování paliva         Kontrola kvality instalace         UHÁ ČÁST – AC STAG diagnostický program         Popis diagnostického programu         1       Připojení řídící jednotky k PC         2       Verze diagnostického programu         3       Hlavní menu                                                                                                    |                                        |
| L.5<br>L.6<br>DR<br>2.1<br>2.1.2<br>2.1.3<br>12.1<br>2.1.5                                                                                                    | Schvalení vozidla pro instalaci LPG systemu.         První spuštění systému vstřikování paliva         Kontrola kvality instalace         UHÁ ČÁST – AC STAG diagnostický program         Popis diagnostického programu                                                                                                    |                                        |
| L.5<br>L.6<br>DR<br>2.1<br>2.1.1<br>2.1.2<br>2.1.3<br>12.1<br>2.1.5<br>2.1.6                                                                                                    | Schvalení vozidla pro instalaci LPG systemu.         První spuštění systému vstřikování paliva         Kontrola kvality instalace         UHÁ ČÁST – AC STAG diagnostický program         Popis diagnostického programu                                                                                                    |                                        |
| 1.5<br>1.6<br>DR<br>2.1<br>2.1.2<br>2.1.3<br>12.1<br>2.1.5<br>2.1.6<br>2.1.7                                                                                                    | Schvalení vozidla pro instalačí LPG systemu.         První spuštění systému vstřikování paliva         Kontrola kvality instalace <i>UHÁ ČÁST – AC STAG diagnostický program</i> Popis diagnostického programu.         1       Připojení řídící jednotky k PC         2       Verze diagnostického programu.         3       Hlavní menu                                                                                                    |                                        |
| L.5<br>L.6<br>DR<br>2.1<br>2.1.2<br>2.1.3<br>12.1<br>2.1.5<br>2.1.6<br>2.1.7<br>2.1.8                                                                                                    | Schvalení vozidla pro instalačí LPG systemu         První spuštění systému vstřikování paliva         Kontrola kvality instalace <i>UHÁ ČÁST – AC STAG diagnostický program Popis diagnostického programu</i> 1       Připojení řídící jednotky k PC         2       Verze diagnostického programu         3       Hlavní menu                                                                                                    |                                        |
| 1.5<br>1.6<br>DR<br>2.1<br>2.1.1<br>2.1.2<br>2.1.3<br>12.1<br>2.1.5<br>2.1.6<br>2.1.7<br>2.1.8<br>2.1.9                                                                                                    | Schvalení vozidla pro instalačí LPG systemu         První spuštění systému vstřikování paliva         Kontrola kvality instalace <i>UHÁ ČÁST – AC STAG diagnostický program</i> Popis diagnostického programu         1       Připojení řídící jednotky k PC         2       Verze diagnostického programu         3       Hlavní menu         4       Parametry řídící jednotky         5       Mapy         6       Autokalibrace         7       Chyby         8       Nahrávač         9       Okno "Monitor"                                                                                                    |                                        |
| 1.5<br>1.6<br>DR<br>2.1<br>2.1.1<br>2.1.2<br>2.1.3<br>12.1<br>2.1.5<br>2.1.6<br>2.1.7<br>2.1.8<br>2.1.9<br>2.1.1<br>2.1.1<br>2.1. | Schvalení vozidla pro instalačí LPG systemu         První spuštění systému vstřikování paliva         Kontrola kvality instalace <i>UHÁ ČÁST – AC STAG diagnostický program</i> Popis diagnostického programu         1       Připojení řídící jednotky k PC         2       Verze diagnostického programu         3       Hlavní menu         4       Parametry řídící jednotky         5       Mapy         6       Autokalibrace         7       Chyby         8       Nahrávač         9       Okno "Monitor"         10       Okno "Gscilloscope"                                                                                                    |                                        |
| 1.5<br>1.6<br>DR<br>2.1<br>2.1.1<br>2.1.2<br>2.1.3<br>12.1<br>2.1.5<br>2.1.6<br>2.1.7<br>2.1.8<br>2.1.1<br>2.1.1<br>2.1. | Schvalení vozidla pro instalačí LPG systemu.         První spuštění systému vstřikování paliva         Kontrola kvality instalace. <i>UHÁ ČÁST – AC STAG diagnostický program</i> Popis diagnostického programu.         1       Připojení řídící jednotky k PC         2       Verze diagnostického programu.         3       Hlavní menu         4       Parametry řídící jednotky.         5       Mapy         6       Autokalibrace.         7       Chyby                                                                                                    |                                        |
| L.5<br>L.6<br>DR<br>2.1.1<br>2.1.2<br>2.1.3<br>12.1<br>2.1.5<br>2.1.6<br>2.1.7<br>2.1.8<br>2.1.9<br>2.1.1<br>2.1.1                                                                                                    | Schvalení vozidla pro instalačí LPG systemu.         První spuštění systému vstřikování paliva         Kontrola kvality instalace <i>UHÁ ČÁST – AC STAG diagnostický program</i> Popis diagnostického programu.         1       Připojení řídící jednotky k PC         2       Verze diagnostického programu.         3       Hlavní menu         4       Parametry řídící jednotky.         5       Mapy         6       Autokalibrace.         7       Chyby         8       Nahrávač         9       Okno "Monitor"         10       Okno "OBD Monitor"         12       Indikator hladiny plynu.         13       Attualizace řídící jednotky                                                |                                        |
| <b>DR</b><br><b>DR</b><br><b>2.1.1</b><br>2.1.2<br>2.1.3<br>12.1<br>2.1.5<br>2.1.6<br>2.1.7<br>2.1.8<br>2.1.1<br>2.1.1<br>2.1.1<br>2.1.1                                                                                                    | Schvalení vozidla pro instalačí LPG systemu.         První spuštění systému vstřikování paliva         Kontrola kvality instalace <i>UHÁ ČÁST – AC STAG diagnostický program</i> Popis diagnostického programu.         1       Připojení řídící jednotky k PC         2       Verze diagnostického programu.         3       Hlavní menu         4       Parametry řídící jednotky.         5       Mapy         6       Autokalibrace.         7       Chyby         8       Nahrávač         9       Okno "Monitor"         10       Okno "OBD Monitor"         12       Indikator hladiny plynu.         13       Aktualizace řídící jednotky.                                               |                                        |
| 1.5<br>1.6<br>DR<br>2.1<br>2.1.2<br>2.1.3<br>12.1<br>2.1.5<br>2.1.6<br>2.1.7<br>2.1.8<br>2.1.1<br>2.1.1<br>2.1.1<br>2.1.1<br>2.1.1<br>2.1.1<br>2.1.1                                                                                                    | Schvalení vozidla pro instalačí LPG systemu.         První spuštění systému vstřikování paliva         Kontrola kvality instalace.         UHÁ ČÁST – AC STAG diagnostický program         Popis diagnostického programu.         1       Připojení řídící jednotky k PC         2       Verze diagnostického programu.         3       Hlavní menu         4       Parametry řídící jednotky.         5       Mapy         6       Autokalibrace.         7       Chyby         8       Nahrávač         9       Okno "Monitor"         10       Okno "Oscilloscope"         11       Okno "OBD Monitor"         12       Indikator hladiny plynu         13       Aktualizace řídící jednotky. |                                        |
| L.5<br>L.6<br>DR<br>2.1<br>2.1.2<br>2.1.3<br>12.1<br>2.1.5<br>2.1.6<br>2.1.7<br>2.1.8<br>2.1.1<br>2.1.1<br>2.1.1<br>2.1.1<br>2.1.1<br>2.1.1<br>2.1.1<br>2.1.1<br>2.1.1<br>2.1.1<br>2.1.1<br>2.1.1<br>2.1.1<br>2.1.2<br>2.1.2<br>2.1.3<br>1.2<br>2.1.4<br>2.1.2<br>2.1.5<br>2.1.5<br>2.5<br>2.5<br>2.5<br>2.5<br>2.5<br>2.5<br>2.5<br>2.5<br>2.5<br>2                                                                                                    | Schvaleni vozidla pro instalaci LPG systemu                                                                                                    |                                        |
| L.5<br>L.6<br>DR<br>2.1<br>2.1.1<br>2.1.2<br>2.1.3<br>12.1<br>2.1.5<br>2.1.6<br>2.1.7<br>2.1.8<br>2.1.1<br>2.1.1<br>2.1.1<br>2.1.1<br>2.1.1<br>2.1.1<br>2.1.1<br>2.1.1<br>2.1.1<br>2.1.1<br>2.1.2<br>2.1.2<br>2.1.1<br>2.1.2<br>2.1.3<br>12.1<br>2.1.2<br>2.1.3<br>12.1<br>2.1.2<br>2.1.3<br>2.1.1<br>2.1.2<br>2.1.3<br>2.1.1<br>2.1.2<br>2.1.3<br>2.1.1<br>2.1.2<br>2.1.3<br>2.1.1<br>2.1.2<br>2.1.3<br>2.1.1<br>2.1.2<br>2.1.3<br>2.1.1<br>2.1.1<br>2.1.2<br>2.1.3<br>2.1.1<br>2.1.1<br>2.1.2<br>2.1.2<br>2.1.1<br>2.1.2<br>2.1.2<br>2.1.2<br>2.1.1<br>2.2.2<br>2.2.1<br>2.2.2<br>2.2.2                                                                                                    | Schvaleni vozidla pro instalaci LPG systemu         První spuštění systému vstřikování paliva                                                                                                    |                                        |
| L.5<br>L.6<br>DR<br>2.1<br>2.1.2<br>2.1.3<br>12.1<br>2.1.2<br>2.1.5<br>2.1.6<br>2.1.7<br>2.1.8<br>2.1.1<br>2.1.1<br>2.1.1<br>2.1.1<br>2.1.1<br>2.1.1<br>2.1.1<br>2.1.1<br>2.1.1<br>2.1.1<br>2.1.2<br>2.1.2<br>2.1.3<br>2.1.2<br>2.1.3<br>2.1.2<br>2.1.3<br>2.1.2<br>2.1.3<br>2.1.2<br>2.1.3<br>2.1.2<br>2.1.3<br>2.1.2<br>2.1.3<br>2.1.2<br>2.1.3<br>2.1.2<br>2.1.3<br>2.1.2<br>2.1.3<br>2.1.2<br>2.1.3<br>2.1.2<br>2.1.3<br>2.1.2<br>2.1.3<br>2.1.2<br>2.1.3<br>2.1.1<br>2.1.2<br>2.1.3<br>2.1.1<br>2.1.2<br>2.1.3<br>2.1.1<br>2.1.2<br>2.1.3<br>2.1.1<br>2.1.1<br>2.1.2<br>2.1.2<br>2.1.2<br>2.1.2<br>2.1.2<br>2.1.2<br>2.1.2<br>2.2.2<br>2.2.2                                                                                                    | Schvalení vozidla pro instalací LPG systemu.         První spuštění systému vstřikování paliva.         Kontrola kvality instalace. <i>UHÁ ČÁST – AC STAG diagnostický program</i> Popis diagnostického programu.         1       Připojení řídící jednotky k PC         2       Verze diagnostického programu.         3       Hlavní menu                                                                                                    |                                        |
| L.5<br>L.6<br>DR<br>2.1<br>2.1.1<br>2.1.2<br>2.1.3<br>12.1<br>2.1.5<br>2.1.6<br>2.1.7<br>2.1.8<br>2.1.1<br>2.1.1<br>2.1.1<br>2.1.1<br>2.1.1<br>2.1.1<br>2.1.1<br>2.1.1<br>2.1.1<br>2.1.1<br>2.1.1<br>2.1.2<br>2.1.3<br>2.1.1<br>2.1.2<br>2.1.3<br>2.1.1<br>2.1.2<br>2.1.3<br>2.1.1<br>2.1.2<br>2.1.3<br>2.1.1<br>2.1.2<br>2.1.3<br>2.1.1<br>2.1.2<br>2.1.3<br>2.1.1<br>2.1.2<br>2.1.3<br>2.1.1<br>2.1.2<br>2.1.3<br>2.1.1<br>2.1.2<br>2.1.3<br>2.1.1<br>2.1.2<br>2.1.3<br>2.1.1<br>2.1.1<br>2.1.2<br>2.1.3<br>2.1.1<br>2.1.1<br>2.1.2<br>2.1.1<br>2.1.1<br>2.1.1<br>2.1.2<br>2.2.1<br>2.2.1<br>2.2.1<br>2.2.1<br>2.2.1<br>2.2.1<br>2.2.1<br>2.2.1<br>2.2.1<br>2.2.1<br>2.2.1<br>2.2.1<br>2.2.1<br>2.2.1<br>2.2.1<br>2.2.2<br>2.2.1<br>2.2.2<br>2.3.1                                                                                                    | Schvalení vozidla pro instalací LPG systemu                                                                                                    |                                        |
| L.5<br>L.6<br>DR<br>2.1<br>2.1.1<br>2.1.2<br>2.1.3<br>12.1<br>2.1.5<br>2.1.6<br>2.1.7<br>2.1.8<br>2.1.1<br>2.1.1<br>2.1.1<br>2.1.1<br>2.1.1<br>2.1.1<br>2.1.1<br>2.1.1<br>2.1.1<br>2.1.1<br>2.1.1<br>2.1.1<br>2.1.2<br>2.1.3<br>2.1.1<br>2.1.2<br>2.1.3<br>2.1.1<br>2.1.2<br>2.1.3<br>2.1.1<br>2.1.2<br>2.1.3<br>2.1.1<br>2.1.2<br>2.1.3<br>2.1.1<br>2.1.2<br>2.1.3<br>2.1.1<br>2.1.2<br>2.1.3<br>2.1.1<br>2.1.2<br>2.1.3<br>2.1.1<br>2.1.2<br>2.1.3<br>2.1.1<br>2.1.2<br>2.1.3<br>2.1.1<br>2.1.2<br>2.1.3<br>2.1.1<br>2.1.2<br>2.1.3<br>2.1.1<br>2.1.1<br>2.1.2<br>2.2.2<br>2.3<br>2.3.1<br>2.3.1                                                                                                    | Schvaleni vozidla pro instalaci LPG systemu                                                                                                    |                                        |
| 1.5<br>1.6<br>DR<br>2.1<br>2.1.1<br>2.1.2<br>2.1.3<br>12.1<br>2.1.2<br>2.1.3<br>2.1.2<br>2.1.3<br>2.1.3<br>2.1.3<br>2.1.4<br>2.1.1<br>2.1.1<br>2.1.1<br>2.1.1<br>2.1.1<br>2.1.2<br>2.1.3<br>2.1.1<br>2.1.2<br>2.1.3<br>2.1.1<br>2.1.2<br>2.1.3<br>2.1.1<br>2.1.2<br>2.1.3<br>2.1.1<br>2.1.2<br>2.1.3<br>2.1.1<br>2.1.2<br>2.1.3<br>2.1.1<br>2.1.2<br>2.1.3<br>2.1.1<br>2.1.2<br>2.1.3<br>2.1.1<br>2.1.2<br>2.1.3<br>2.1.1<br>2.1.2<br>2.1.3<br>2.1.1<br>2.1.1<br>2.1.2<br>2.1.3<br>2.1.1<br>2.1.2<br>2.1.3<br>2.1.1<br>2.1.1<br>2.1.2<br>2.1.1<br>2.1.1<br>2.1.2<br>2.1.3<br>2.1.1<br>2.1.1<br>2.1.2<br>2.1.3<br>2.1.1<br>2.1.1<br>2.1.2<br>2.1.1<br>2.1.1<br>2.1.1<br>2.1.1<br>2.1.2<br>2.1.1<br>2.1.1<br>2.1.1<br>2.1.1<br>2.1.1<br>2.1.1<br>2.1.1<br>2.1.1<br>2.1.1<br>2.1.1<br>2.1.1<br>2.1.1<br>2.1.1<br>2.1.1<br>2.1.1<br>2.1.1<br>2.1.1<br>2.1.1<br>2.1.1<br>2.1.2<br>2.2.2<br>2.3<br>2.3.1<br>2.3.1<br>2.5.1<br>2.5.1<br>2.5.1<br>2.5.1<br>2.5.1<br>2.5.1<br>2.5.1<br>2.5.1<br>2.5.1<br>2.5.1<br>2.5.1<br>2.5.1<br>2.5.1<br>2.5.1<br>2.5.1<br>2.5.1<br>2.5.1<br>2.5.1<br>2.5.1<br>2.5.1<br>2.5.1<br>2.5.1<br>2.5.1<br>2.5.1<br>2.5.1<br>2.5.1<br>2.5.1<br>2.5.1<br>2.5.1<br>2.5.1<br>2.5.1<br>2.5.1                                                                                                    | Schvaleni vozicila pro instalaci LPG systemu         První spuštění systému vstřikování paliva         Kontrola kvality instalace <i>UHÁ ČÁST – AC STAG diagnostický program</i> Popis diagnostického programu         1       Připojení řídící jednotky k PC         2       Verze diagnostického programu                                                                                                    |                                        |

AC SA. All rights reserved. Copying, publishing, distribution and any usage of the full or partial data included in the herewith document, particularly pictures, drawings, illustrations, trade marks etc. is strictly prohibited under the law.

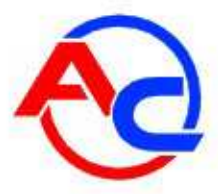

# 1 ČÁST PRVNÍ – instalace systému

#### 1.1 Seznam standardů

Předpisy vztahující se na proces instalace:

- Předpis EU č. 115;
- Předpis EU č. 67;
- Instalace systémů, které jsou používányv Polsku musí odpovídat Příloze 9 dodatečných

požadavků pro vozidla vybavená systémem LPG dle vyhlášky Ministerstva

infrastruktury z 31. prosince 2002 o technických požadavcích vztahujících se na vozidla jakož i na rozsah potřebného vybavení, Sbírka zákonů č. 32, položka 262;

jiné místní předpisy.

# 1.2 Popis systému LPG STAG 400 DPI

#### 1.2.1 Rozsah použití

Systém STAG 400 DPI byl zkonstruován pro řízené vstřikování LPG do vozidel s motory s přímým vstřikovávním benzínu.

#### 1.2.2 STAG 400 DPI – princip činnosti

Systém je složen z tytpických součástí včetně nádrže spolu s jejím příslušenstvím, plynových

strubek, vstřikovačů LPG a reduktoru. Systém připravuje palivo pro dávkování do sacího potrubí odpařením v reduktoru a stabilizací tlaku v závislosti na nastavení reduktoru.

Plynná fáze LPG je dodávána do plynových vstřikovačů nainstalovaných na motoru vozidla, které vstřikují palivo do sacíhopotrubí pomocí plynových trysek.

Vstřikovače jsou otevírány elektrickým signálem generovaným řídící jedntkou LPG systemu.

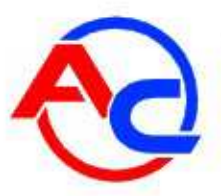

1.2.3 Schema zapojení systému STAG 400 DPI

1.2.3.1 Schema zapojení řídící jednotky STAG 400.4 DPI

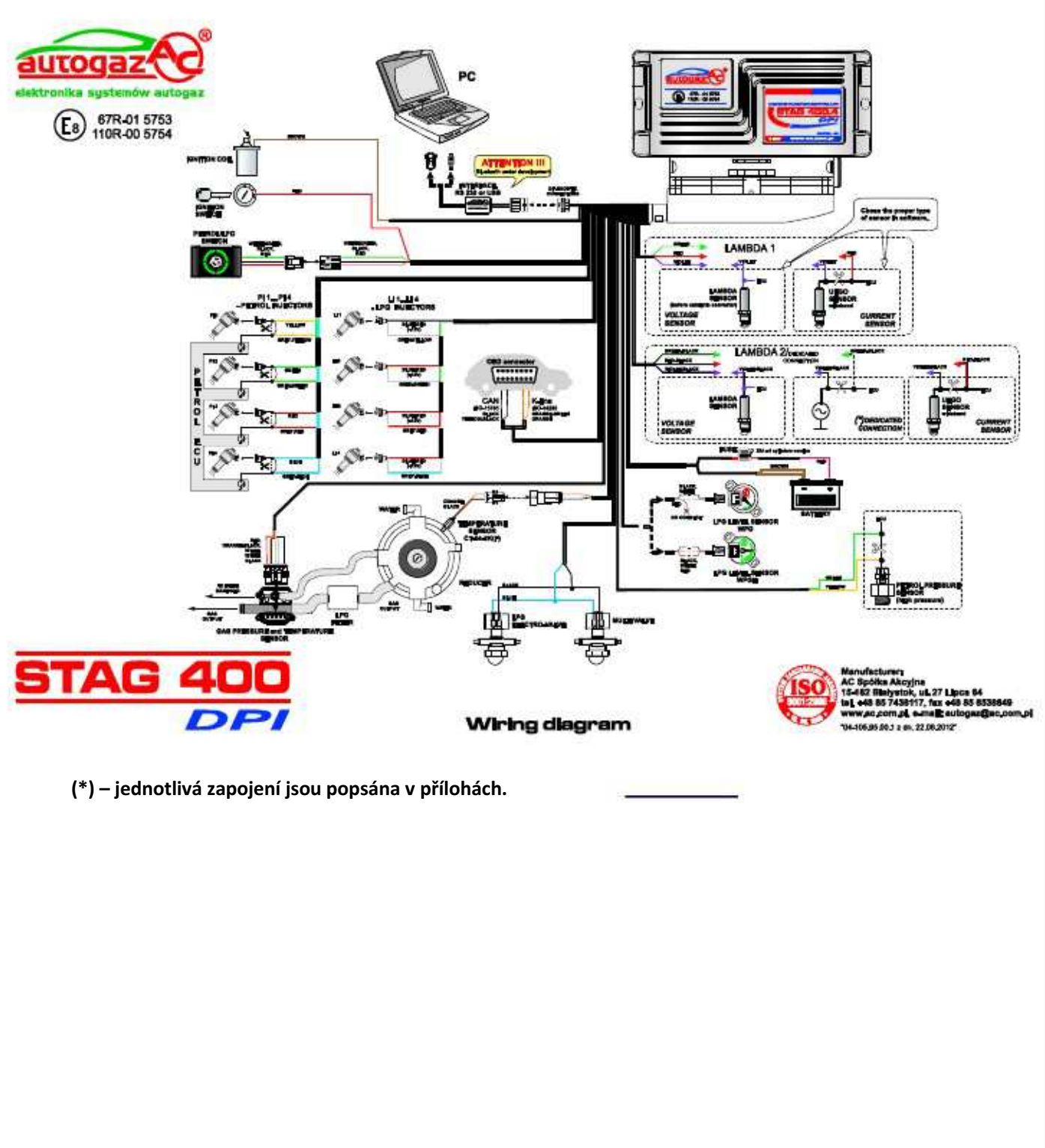

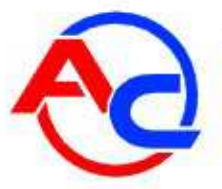

#### 1.2.3.2 Schema zapojení por řídící jednotky STAG 400.6 DPI or STAG 400.8 DPI

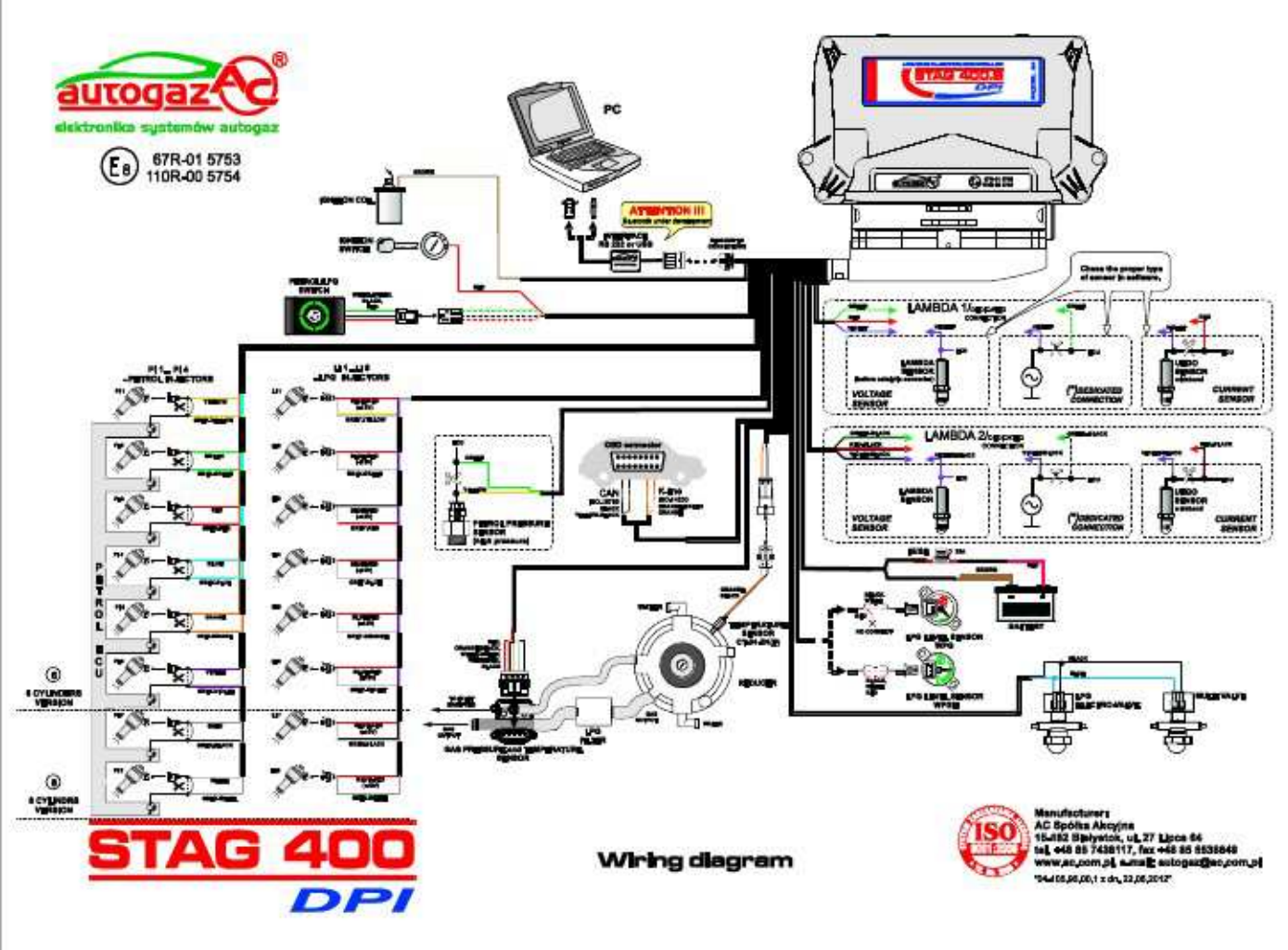

(\*) – jednotlivá zapojení jsou popsána v přílohách.

#### 1.3 Zásady instalace jednotlivých součástí LPG systému ve vozidle

Před zahájením montáže LPG systému musí být ověřeno, že vozidlo je vhodné pro přestavbu. U vozidla, kde je zobrazen defekt motoru, musí být chyba opravena do plně fnkčního stavu. Zvláštní pozornost věnujte kontrole systému zapalování.

V některých případech u některých motorů je doporučeno vyměnit vybrané prvky zapalovacího systému nebo zákazníka upozornit na nutnost výměny těchto prvků. Nedodržení výše uvedených doporučení může mít za následek poruchy v činnosti motoru poháněném LPG z důvodů, které nelze připsat samotnému systému LPG nebo způsobu instalace.

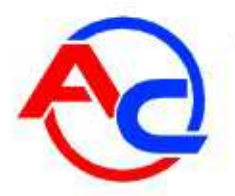

#### 1.3.1 Plnící ventily

Plnící ventily jsou namontovány v zadním nárazníku nebo vedle plnícího hrdla benzínu.

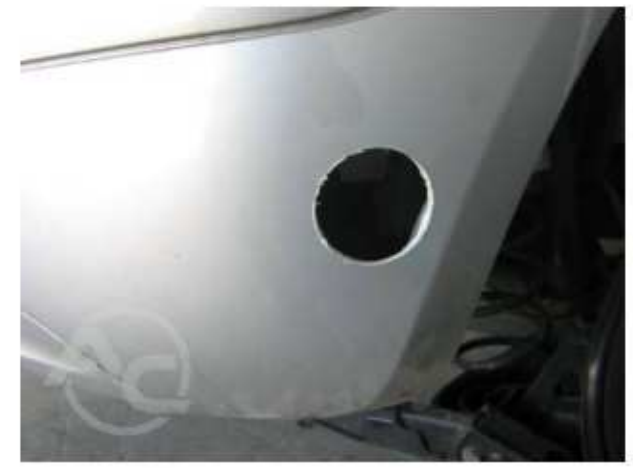

Obr. 1.3.1 Otvor v zadním nárazníku

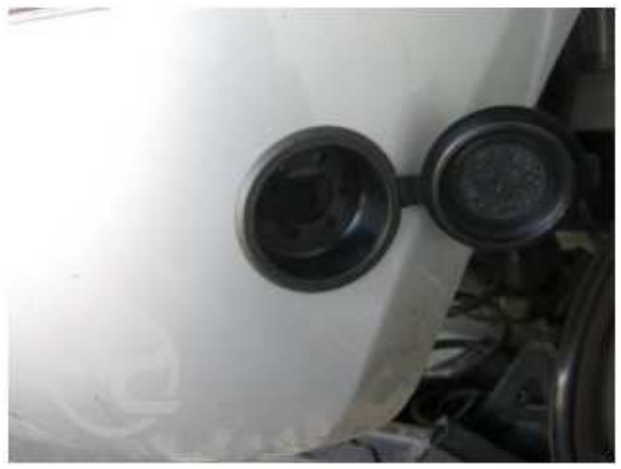

Obr. 1.3.2 Plnící přípojka s krytkou

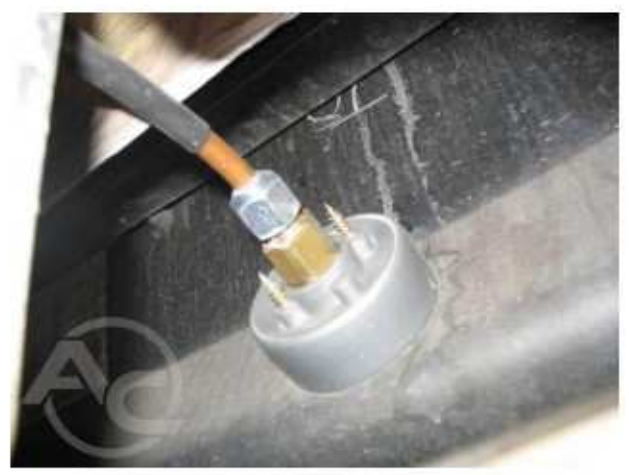

Obr. 1.3.3 Plnící ventil zevnitř

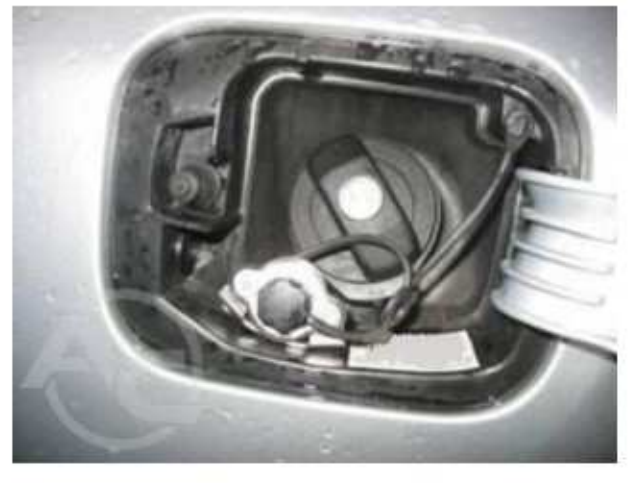

Obr. 1.3.5 Plnící ventil namontovaný vedle plnícího hrdla benzínu

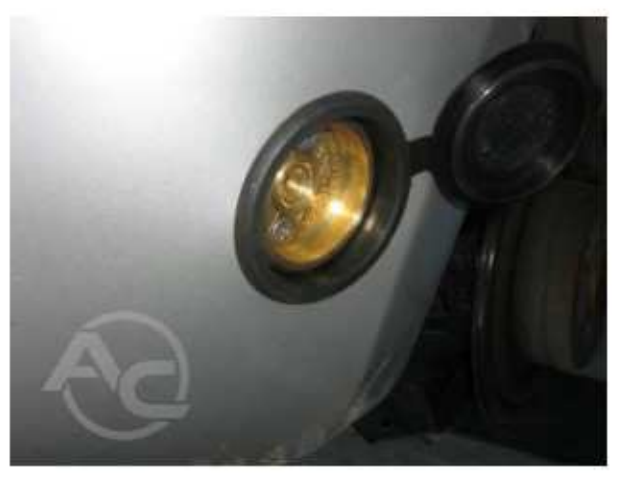

Obr. 1.3.4 Plnící ventil zvenku

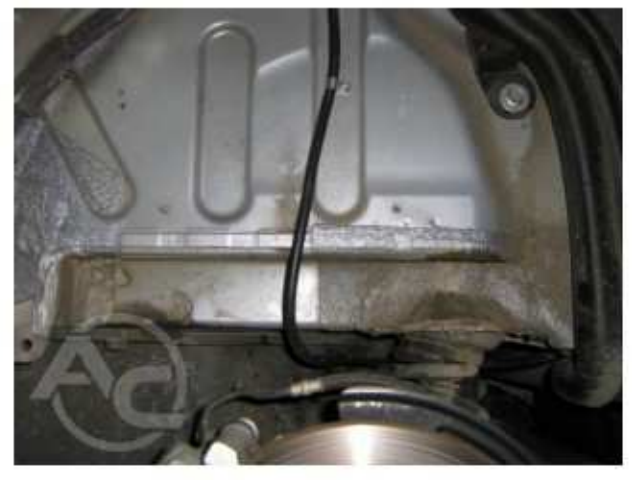

Obr. 1.3.6 Přichyení trubky plnění

AC S.A. All rights reserved. Copying, publishing, distribution and any usage of the full or partial data included in the herewith document, particularly pictures, drawings, illustrations, trade marks etc. is strictly prohibited under the law.

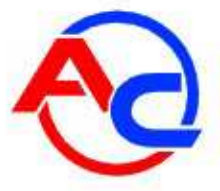

#### 1.3.2 LPG nádrže

Jsou používány ocelové nádrže. Při výběru nádrže se ujistěte, že použitý materiál na držáky vyhovuje příslušným požadavkům na pevnost. To platí zejména pro vozidla, u kterých je LPG nádrž montována na plastovou podložku.

#### 1.3.2.1 Válcové nádrže

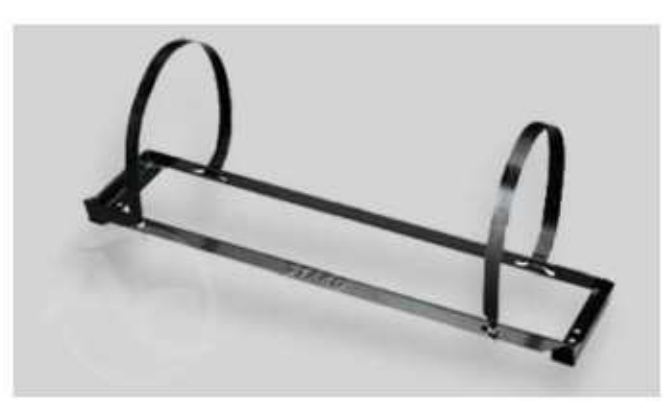

Obr. 1.3.7 Rám pro válcovou LPG nádrž

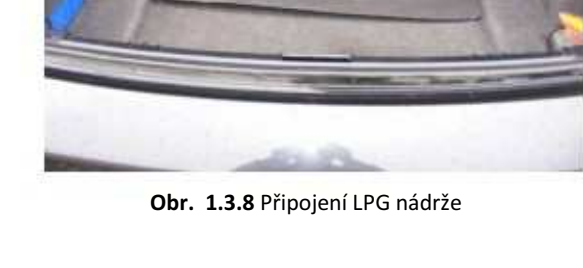

Válcové ndrže jsou montovány s použitím držáku který je přišroubován k vozidlu.

Při montáži rámu i pásů je potřeba dodržovat pevnost spojů. Jejich pevnost je potvrzena příslušnými zkouškami provedenými výrobcem nádrže. Nádrž by měla být namotována kolmo k podélnéose vozidla. Ponechejte 10 cm odstup mezi nádrží a zadním sedadlem. V případě, že je nádrž nmntována v kufru, který je oddělen od zadních sedadel přepážkou a není tedy možnost kontaktu mezi nádrží a zadním sedadlem, není potřeba ponechávat mezeru 10 cm.

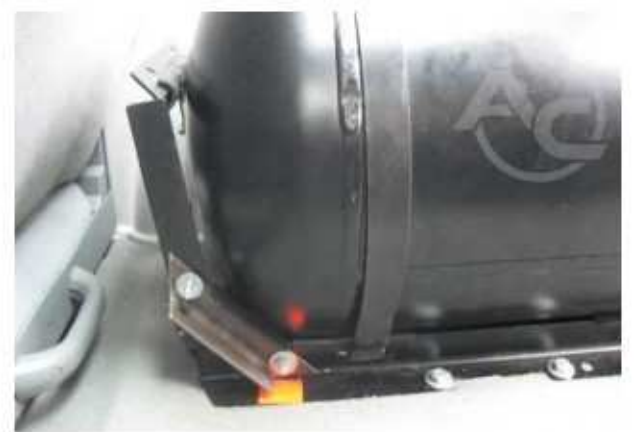

**Obr. 1.3.9** V případě válcové nádrže namontované rovnoběžně s podélnou osou vozidla musí být namontován prvek držáku tak, aby byl zamezen pohyb nádrže vpřed.

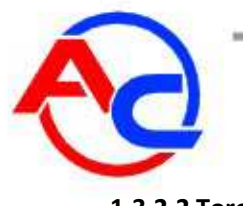

1.3.2.2 Toroidní nádrže

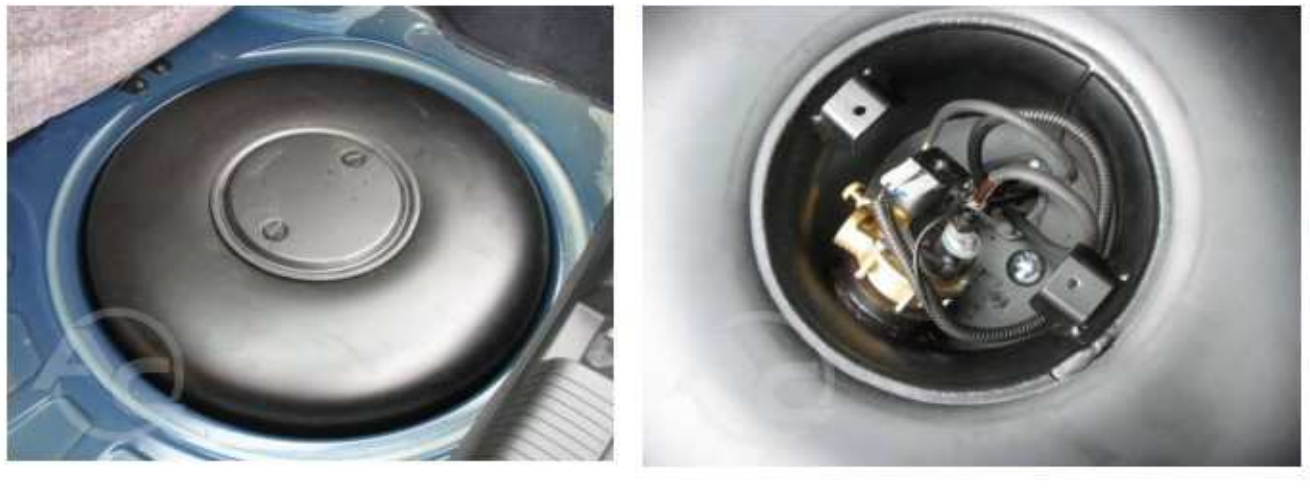

Obr. 1.3.10 Namontovaná toroidní nádrž

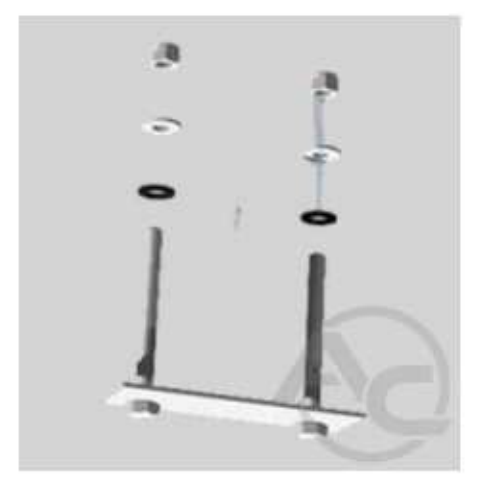

Obr. 1.3.12 Montážní součástky

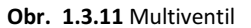

Toroidní nádrž by, být připevněny ke kovovým částem vozidla pomocí součástek, které jsou v balení u nádrže. (**Obr. 1.3.12**). Otvory musí být vyvrtány do karoserie tak, aby umožniliy protažení p mělylynových trubek, odvětrání plynové schránky (uvnitř dýnka) a také montáž upevňovacích šroubů. Plastová popěra by měla být umístna pod nádrží. Jakmile je nádrž namontovaná, připojte plynové trubky a kabeláž. Všechny šrouby a matky by měly být ochráněny protikorozním nátěrem (**Obr. 1.3.13**).

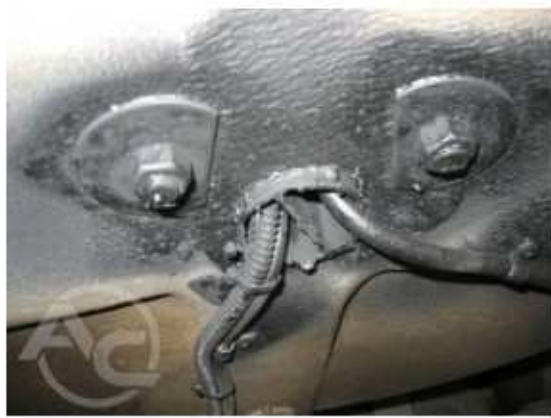

**Obr. 1.3.13** Pohled na nainstalovanou nádrž ze spodku vozidla

Pro připevnení nádrže k vozidlu použijte továrně vyrobený spojovací materiál, aby byla zajištěna odpovídající pevnost.

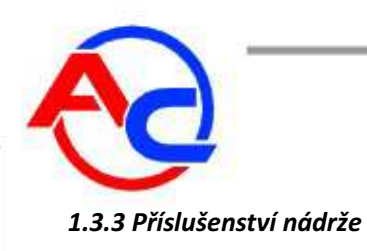

#### 1.3.3.1 Výběr příslušenství nádrže

Příslušenství by mělo být vybráno na základě požadovaného seznamu dílů uvedného v certifikátu o schválení nádrže.

#### 1.3.3.2 Instalace příslušenství

Příslušenství by mělo být namontováno v souladu s požadavky výrobce. Trubky by měly být chráněny plynotěsným krytem s vývodem vně vozidla (**Obr. 1.3.15**).

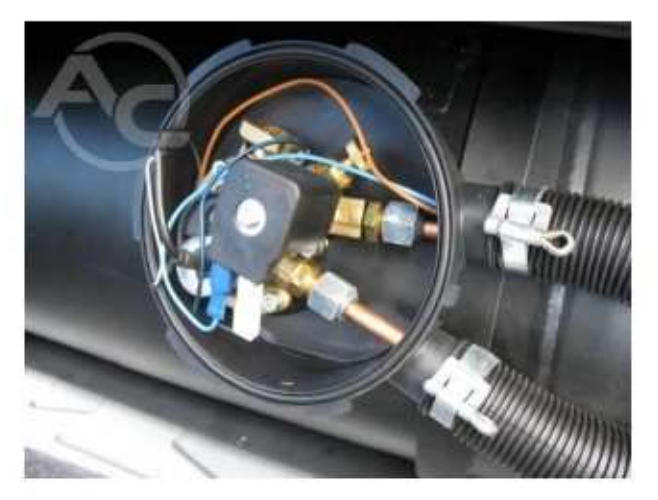

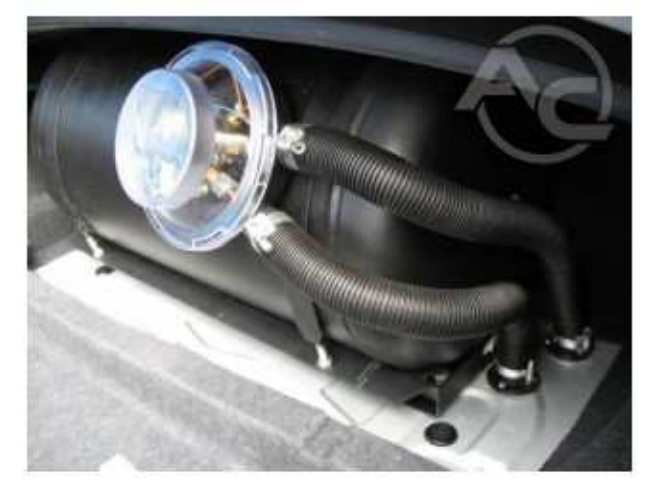

Obr. 1.3.14 Namontovaný multiventil

Obr. 1.3.15 Připojení plynových trubek

Nádrž musí být vybavena vhodným ventilem zde nazývaným multiventilem (**Obr. 1.3.14**). Ujistěte se, že zvolený multiventilmže být použit v dané nádrži. Pod ventil umístěte plynotěsnou schránku. Bezpečnostní šroubymultiventilu by měly být namontovány diagonálně. Následně prostrčte plynové trubky a kabely prostrčené v chráničkách a pomocí vhodných spojů je připojte k multiventilu.

Elektrické dráty mustí být k multiventilu připojeny podle schématu. Následně namontujte plynotěsnou schránku a také chráničku kabelů. Jakákoliv netěsnost od multiventilu musí být vypuštěna mimo vozidlo. Pro tento účel průchodka kabelu je těsně připojena k průchodce umístěné v otvoru předtím vyříznutém v karoserii (**Obr. 1.3.16**). Takový výstup nesmí být vyříznut v podběhu kola nebo podobné části, kde mohou být potíže

s nečistotami nebo sněhem a nesmí být u výfuku (**Obr. 1.3.17**). Odvětrání trubek (chrániček) by mělo být co možná nejkratší.

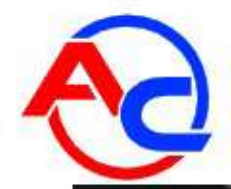

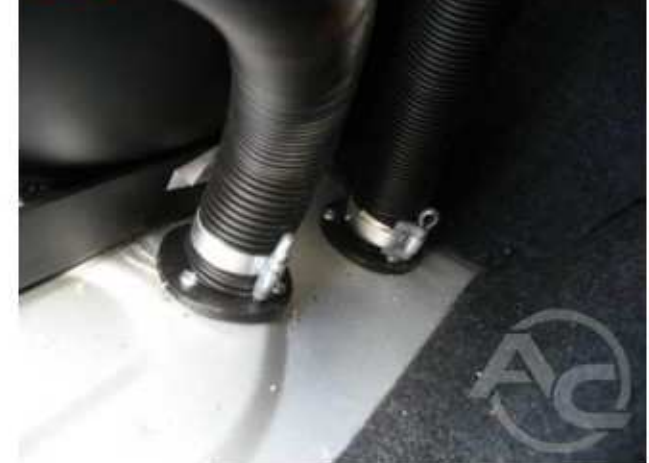

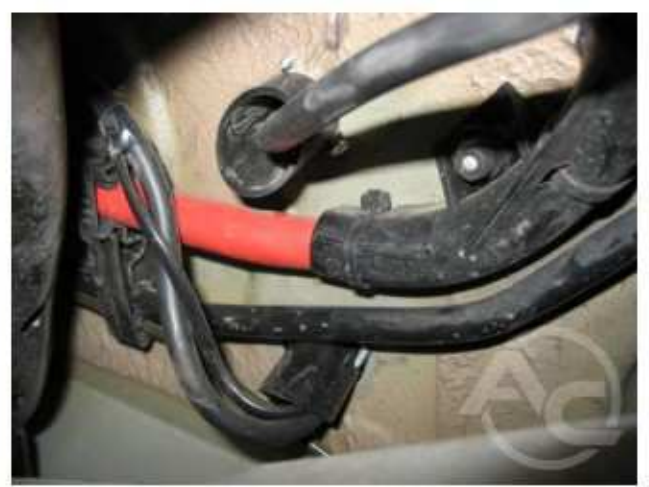

**Obr. 1.3.16** Kabelová chránička připojená k průchodce vyvedné vně vozidla

Obr. 1.3.17 Průchodka zespodu vozidla

V případě montáže toroidní nádrže musí být namontován odpovídající multiventil (**Obr. 1.3.18**). Následně, protáhněte plynové trubky a připojte je k zásuvkám na těle multiventilu. Utěsněte otvor v plechu (**Obr. 1.3.20**) a připojte k eletroventilu indikátor hladiny plynu (**Obr. 1.3.19**).

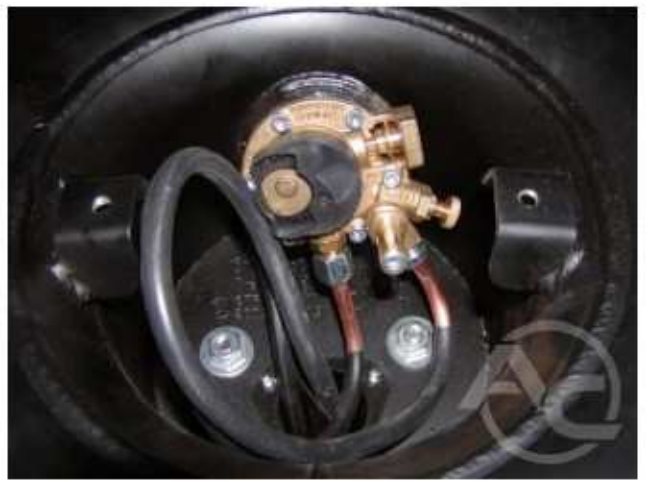

Obr. 1.3.18 Multiventil

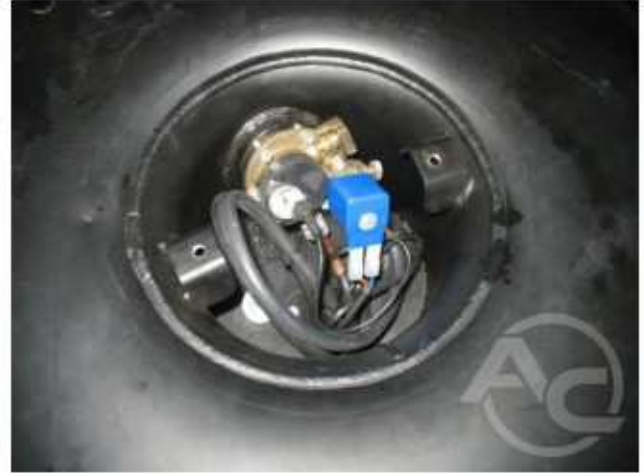

Obr. 1.3.19 Připojení multiventilu

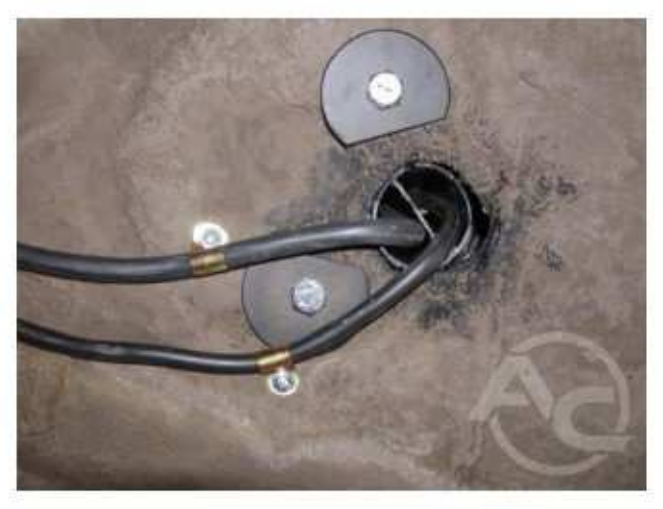

Obr. 1.3.20 Otvor pro plynové trubky v karoserii

AC SA. All rights reserved. Copying, publishing, distribution and any usage of the full or partial data included in the herewith document, particularly pictures, drawings, illustrations, trade marks etc. is strictly prohibited under the law.

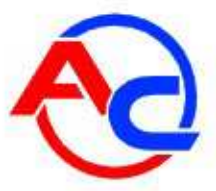

#### 1.3.4 Montáž plynových trubek

Plynové trubky by měly být vedeny takovým způsobem, aby bylo zajištěno snadné připojení a také možnost jejich technické revize v budoucnu. Ujistěte se, že zde není riziko poškození vozidla a nedlejte ohyby kolem ostrých hran, které by mohly nebezpečné pro uživatele vozidla nebo jiné jednotlivce. Trubky nesmí být spojeny navzájem.

#### 1.3.4.1 Montáž měděných trubek

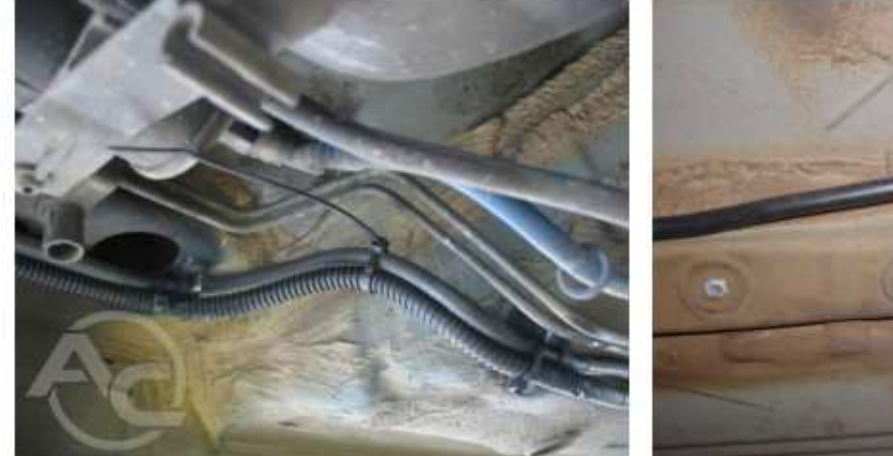

**Obr. 1.3.21** Montáž elektrických kabelů v chráničce

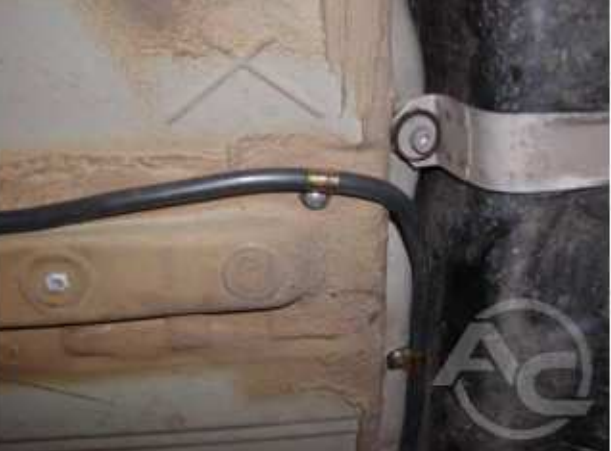

Obr. 1.3.22 Montáž kovových příchytek

Používejte výhradně příchytky a trubky s antikorozní ochranou zkonstruované pro LPG systémy. Odstup mezi páskovými kovovými příchytkami musí být max. 70 cm (**Picture 1.3.22**). Při vedení trubek zajistěte, aby poloměr ohýbání byl dostatečný a nedošlo ke zmenšení průměru. Při zapojování součástí plynvého systému použijte kompenzační smyčky. Nedělejte žádné dodatečné spoje, které nejsou nutné pro účelné připojení jednotlivých součástí.

1.3.4.2 Připojení nekovových trubek tř. 1

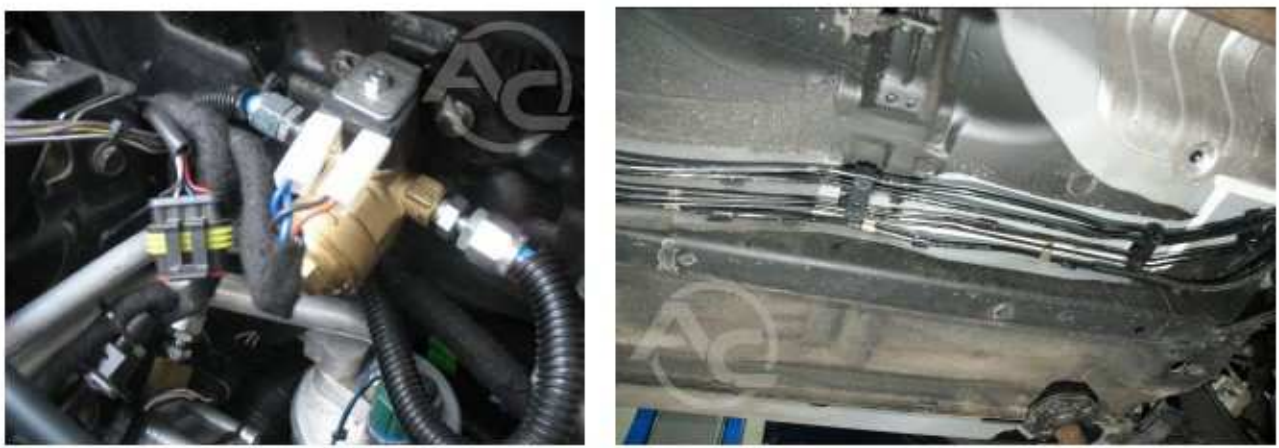

Obr. 1.3.23 CPřipojení trubek k elektroventylu

Obr. 1.3.24 FPřichycení kovovými sponkami

Umístěte trubky do chrániček. Výhradně použijte koncovky schválené pro použití s trubkami. Odstup mezi jednotlivými připojenými součástmi nesmí překročit 40 cm (**Obr. 1.3.24**).

AC S.A. All rights reserved. Copying, publishing, distribution and any usage of the full or partial data included in the herewith document, particularly pictures, drawings, illustrations, trade marks etc. is strictly prohibited under the law.

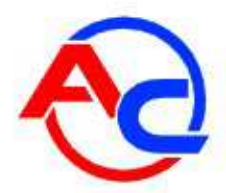

Minimální odstup od teplých součástí je 30 cm. Vyhněte se překřížení s výfukovým systémem. V případě, že je obtížné dodržet výše uvedené požadavky, použijte měděné trubky.

#### 1.3.5 Reduktor, filtr plynné fáze, PS-02 sensor

Reduktorje namontován na držák připevněný přímo na karoserii vozidla.

(**Obr. 1.3.25**). Reduktor namontujte v bízkosti motoru aby bylo možné dodržet délku plynových trubek pro připojení reduktoru a vstřikovačůs, v místě, které není vystaveno vysokým telotám.

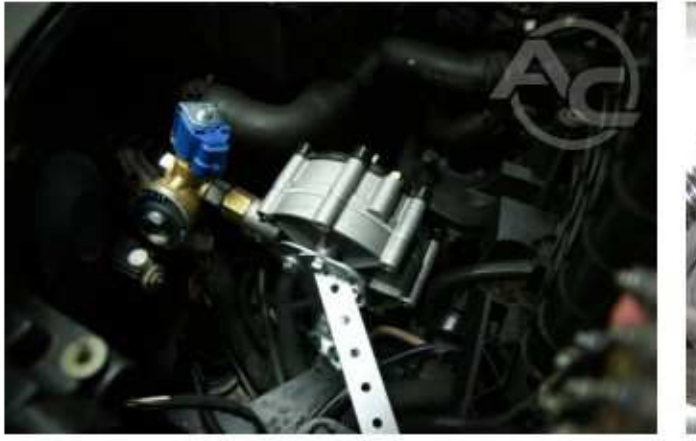

Obr. 1.3.25 Osazení reduktoru

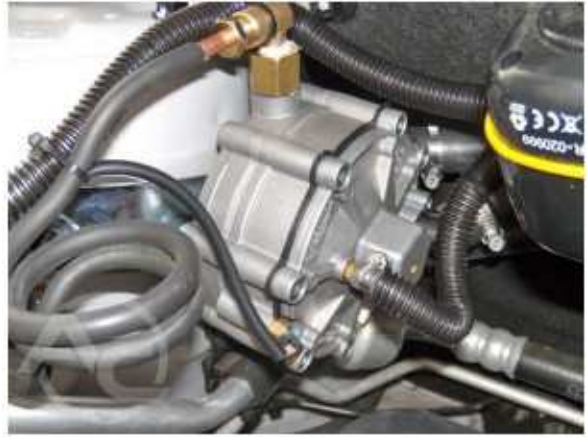

Obr. 1.3.26 Připojení reduktoru

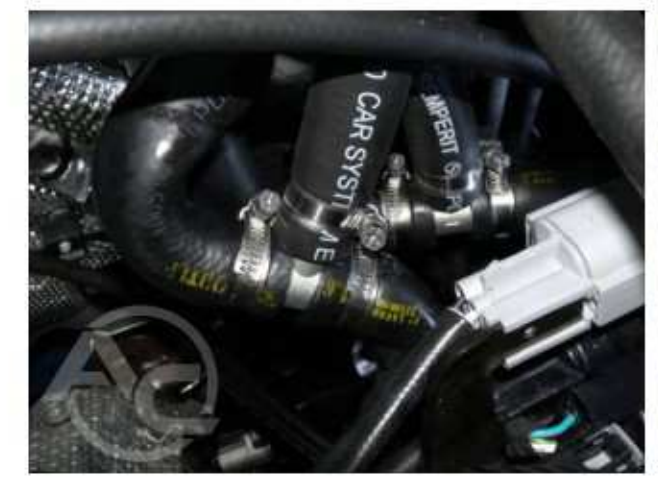

Obr. 1.3.27 Napojení reduktoru na chladící systém

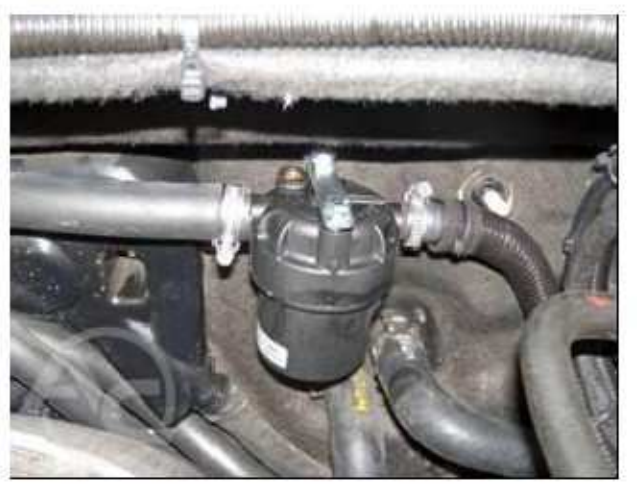

Obr. 1.3.28 Filtr LPG plynné fáze

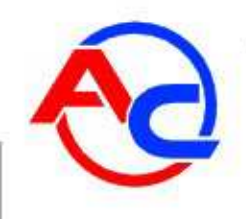

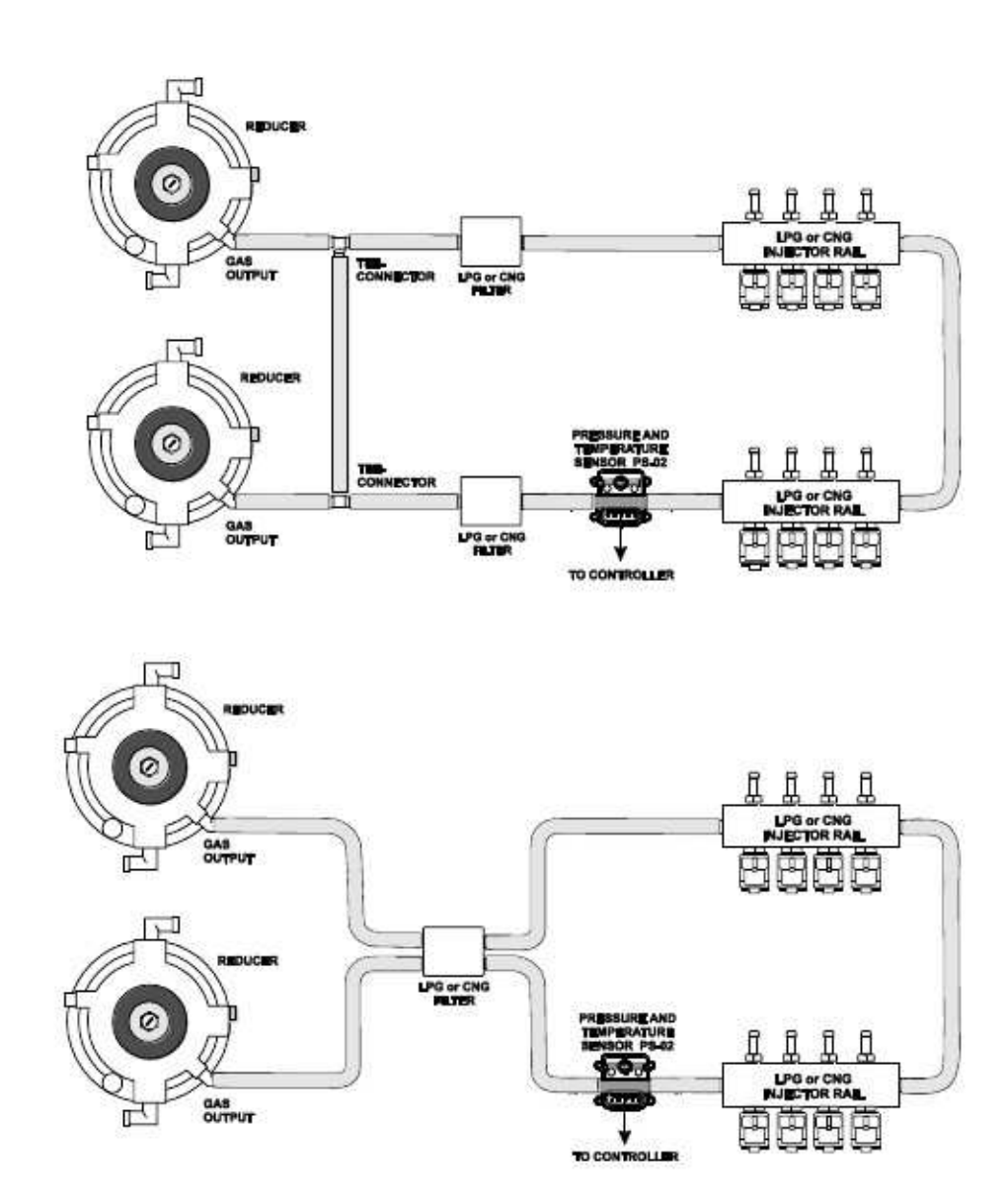

Obr. 1.3.29 Navržená schémata pro připojení 2 reduktorů LPG/CNG.

Reduktor byměl být připojen ke chladícímu systému pomocí kovových odboček vložených do chladícího systému vozidla (**Obr. 1.3.27**).

Filtr plynné fáze by měl být připojen na nepohyblivé části vozidla, mimo dosah zdrojů tepla (Obr. 1.3.28).

Tlakové čidlo PS-02 by měl být připojen na plynovou trubku mezi filtr plynné fáze a pylnové vstřikovače (**Obr. 1.3.30**).

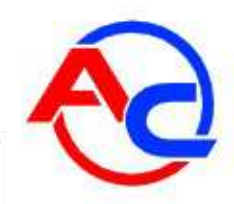

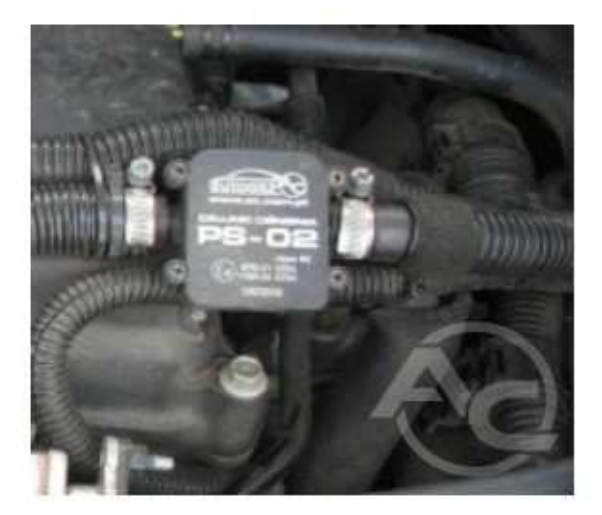

**Obr. 1.3.30** Takové čidlo PS-02

#### 1.3.6 Elektronická řídící jednotka

Elektronická řídící jednotka by měla být amontována na držák připojený přímo ke karosérii vozidla. Je doporučeno nainstalovat řídící jednotku poblíž motoru, kde není vystavena vysokým teplotám a vlhkosti. Typické místo pro instalaci je v motorovém prostoru.

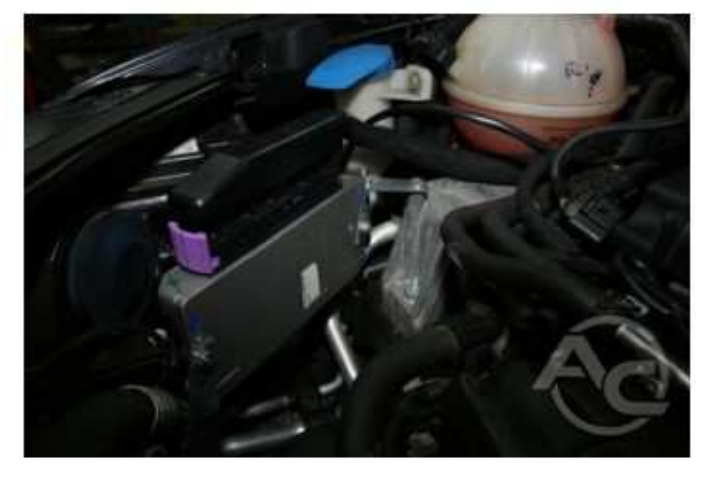

Obr. 1.3.31 Pohled na umístění řídící jednotky

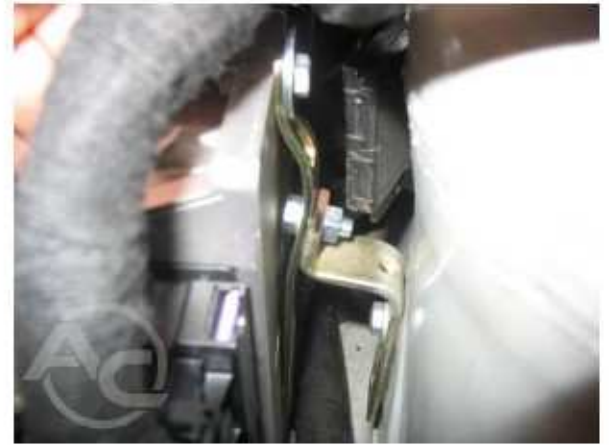

Obr. 1.3.32 Pohled na držák řídící jednotky

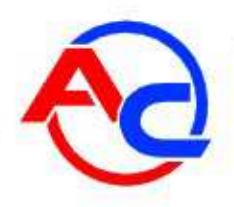

1.3.7 Montáž vstřikovacích trysek a trysek absolutního tlaku sacího potrubí

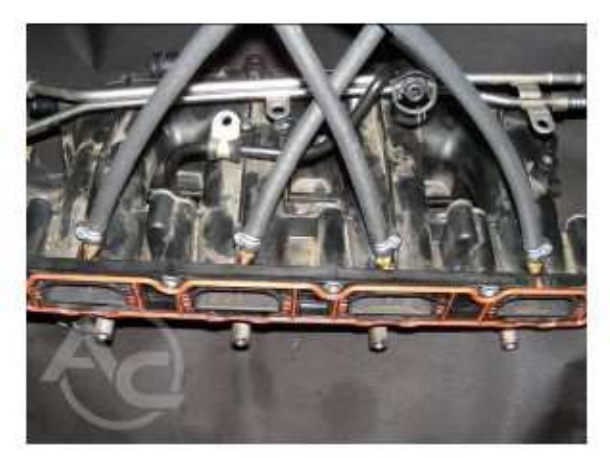

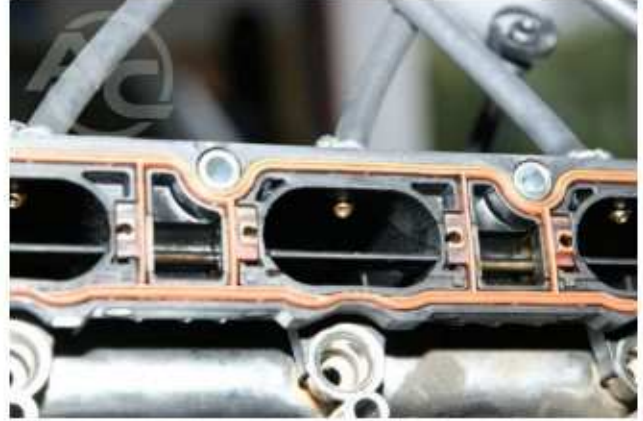

**Obr. 1.3.33** Umístění trysek v sacím potrubí (pohled zvenku)

**Obr. 1.3.34** Umístění trysek (pohled zevnitř sacího potrubí)

V některých případech (viz p<u>řílohy), je nu</u>tné vymontovat sací potrubí. Otvory by měly být vavrtány pokud možno co nejblíže u hlavy motoru. Trysky namontujte tak, aby jejich ústí směřovalo k sacím ventlům a zajistěte je proti vytočení. Připojte hadice od vstřikovačů tryskám a zajistěte je kovovými stahovacími svorkami.

Namontujte vstřikovače na držák a připojte je hadicím od trysek. Následně připojte přívodní hadici a také hadici na měření podtlaku. Připojte kabeláž ke vstřikovačům, při dodržení přesného pořadí podle schématu.

POZNÁMKA! Velikosti trysk pro jednotlivé typymotorů jsou specifikované v přílohách.

Tryska absolutního podtlaku v sacím potrubí by měla být namontována na sdílené části sacího potrubí (pod škrtící klapkou).

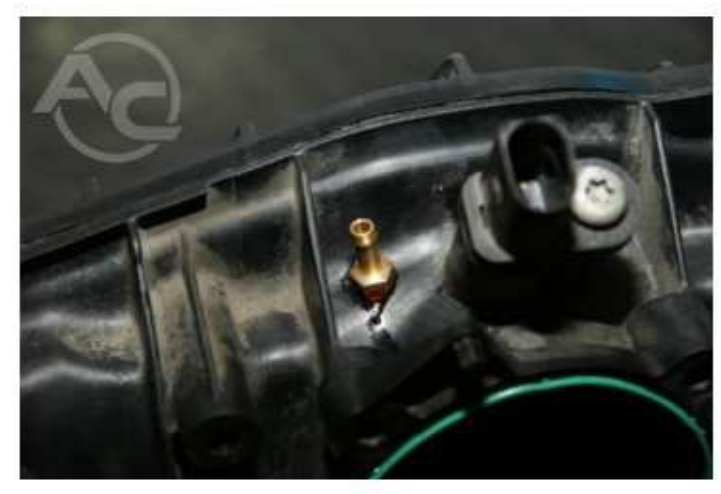

Obr. 1.3.35 Tryska absolutního podtlaku v sacím potrubí

AC S.A. All rights reserved. Copying, publishing, distribution and any usage of the full or partial data included in the herewith document, particularly pictures, drawings, illustrations, trade marks etc. is strictly prohibited under the law.

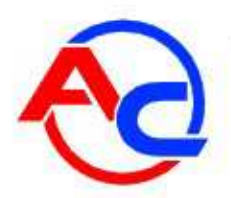

#### 1.3.8 Připojení čidla tlaku benzínové lišty

Plynový systém kompatibilní s motory s přímým vstřikem musí obsahovat snímač tlaku benzínové lišty. Detailní pokyny byly uvedeny v následujících přílohách.

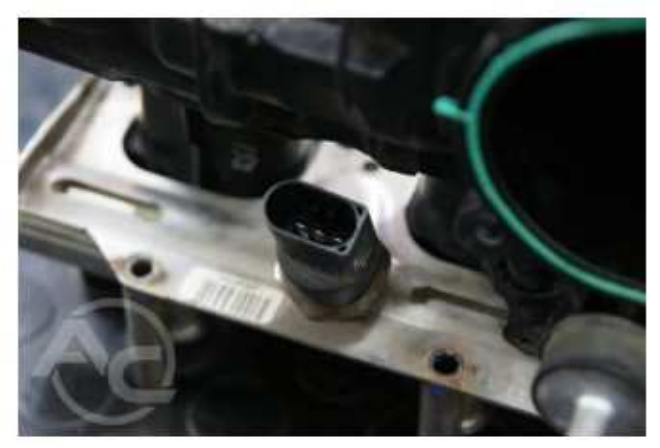

**Obr. 1.3.36** Čidlo tlaku palivové lišty

#### 1.3.9 Instalace přepínače

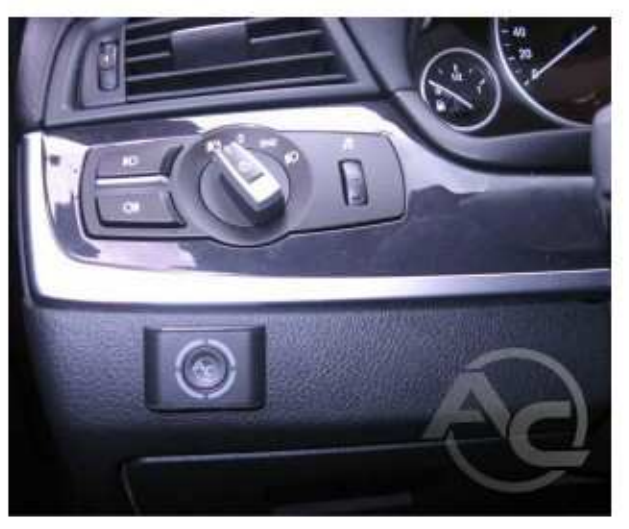

Přepínač musí být umístěn tak, aby ho řidič měl na viditelném místě. Dále musí být umístění přepínače přístupné jeho obsluze a nesmí bránit v řízení vozidla.

#### Obr. 1.3.37 Příklad umístění P/G přepínače

Aby bylo možné snadno připojit přepínač ke kabeláži řídící jednotky STAG 400 DPI byl použit pár 3-pinových konektorů. Po instalaci přepínače propojte přiložené propojovací dráty při dodržení správného pořadí **viz Obr. 1.3.38.** 

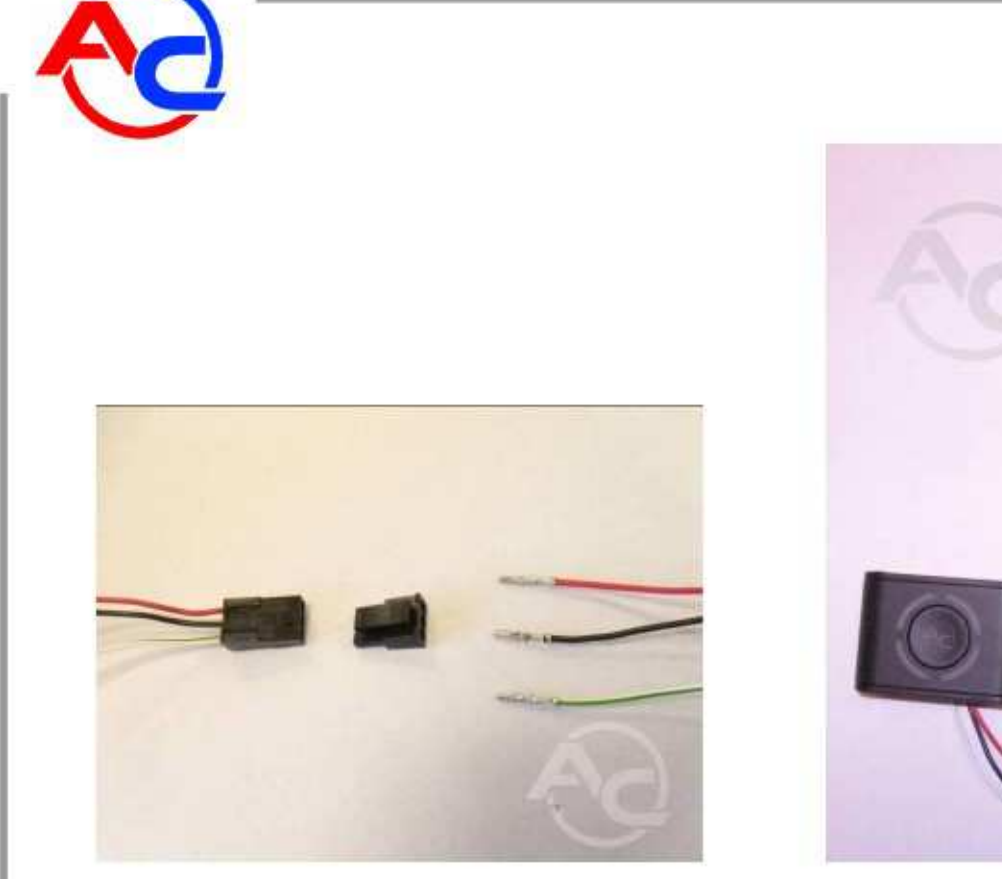

Obr 1.3.38 Připojení a pořadí drátů

Obr. 1.3.39 P/G přepínač.

#### POZNÁMKA! Přepínač musí být připojen ke kabeláži v kabině řidiče.

#### 1.4 Schválení vozidla pro instalaci LPG systemu

- Ujistěte se, že motor vozidla je zahrnut do seznamu podporovaných typů motorů
   \_\_\_\_\_( příloha Dodatky tohoto manuálu ). Nepokračujte v instalaci pkud motor není mezi podporovanými typy.
- Proveďte technickou prohlídku motoru vozidla. V případě že je motor opotřebovaný nebo vykazuje vady, opravte motor před instalací do plně provozního stavu.

# 1.5 První spuštění systému vstřikování plynu

- Natankujte vozidlo a zkontrolujte těsnost jednotlivých částí systému.
- Zkontrolujte spojení řídící jednotky s LPG systémem.
- Proveďte autokalibraci a nastavte během jízdy přizpůsobení (korekce).

#### 1.6 Kontrola kvality montáže

- Ověřte kompletnost systému
- Ověřte těsnost systému
- Kontrola výkonu LPG systému

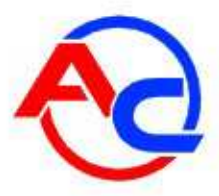

# 2 Část druhá – AC STAG diagnostický software

# 2.1 Popis diagnostického software

#### 2.1.1 Připojení řídící jednotky k PC

Po ukončení montáže připojte k řídící jednotce STAG 400 DPI počítač se softwarem AC STAG. K tomu použijte rozhraní AC S.A. RS 232 nebo USB interface. Před spuštěním programu, otočte klíčkem v zapalování tak, aby bylo spuštěno napájení a aktivovala se řídící jednotka a byla schopná komunikace. Jakmile byl spuštěn program, program AC STAG provede automaticky pokus o spojení přes COM port, ke kterému rozhraní byl připojen. Stavové okno v levém dolním rohu aplikace upozorní uživatele o správnosti připojení.

| Autosearch                | in progress. | Please wait |  |
|---------------------------|--------------|-------------|--|
|                           | COM3         |             |  |
| ektronika sustemów autora |              | 32%         |  |

#### Obr. 2.1.1 Detekční okno řídící jednotky

|                                                                                                    |               |  | and Horest +                                                                                                    |
|----------------------------------------------------------------------------------------------------|---------------|--|----------------------------------------------------------------------------------------------------|
| Personal III Maps (C. Artensional (A. Or<br>ar parameters) (Constanting entropy)<br>Sectors and a testars<br>reaches reacting and a testars<br>reaches reacting (Constant)<br>Constant of a testars<br>Notice of cot period<br>Indiana (Cot period)<br>Sectors (Cot period)<br>Sectors (Co | el — Tixonite |  | Image: Child         Image: Child         Image: Child           Image: Child         Image: Child         Image: Child         Image: Child           Image: Child         Image: Child         Image: Child         Image: Child         Image: Child           Image: Child         Image: Child                                                                                                    |
|                                                                                                    |               |  | See 1 2.000 2 3<br>Sea 1 2.000 2 5<br>Sea 1 2.000 2 5<br>Sea 2 5 0 5<br>Sea 2 5 0 5<br>Sea 2 5 0 5<br>Sea 2 5 5<br>Sea 2 5<br>Sea 2 5<br>Sea 2 5 |
| F                                                                                                    |               |  |                                                                                                    |

AC SA. All rights reserved. Copying, publishing, distribution and any usage of the full or partial data included in the herewith document, particularly pictures, drawings, illustrations, trade marks etc. is strictly prohibited under the law.

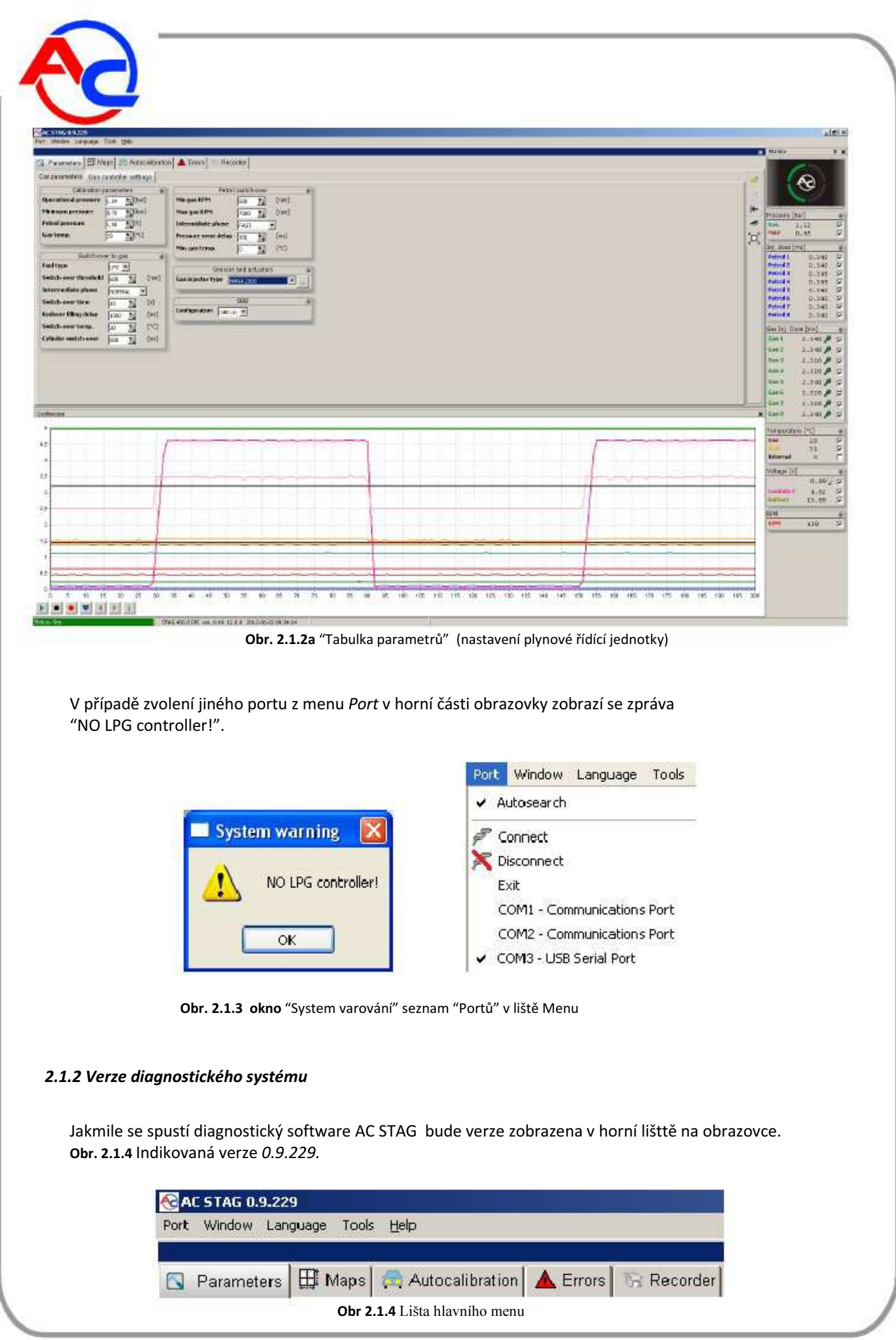

AC SA. All rights reserved. Copying, publishing, distribution and any usage of the full or partial data included in the herewith document, particularly pictures, drawings, illustrations, trade marks etc. is strictly prohibited under the law.

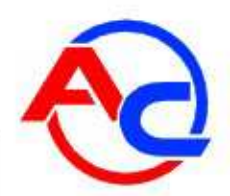

#### 2.1.3 Hlavní menu

#### Hlavní menu obsahuje následující možnosti:

- Port umožňuje změnit komunikační port, navázat a ukončit spojení s řídící jednotkou a stejně tak aktivovat mod automatické detekce připojení;
- Okno výběr možností aplikace v hlavním okně .

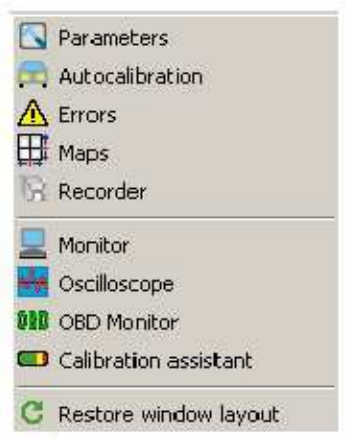

Obr. 2.1.5 Okno "výběr možností " v hlavní liště

"Okno" menu umožňuje obnovit hlavní okna v případě že byla uzavřena. AC STAG umožňuje uřivateli volně uspořídat okna aplikace. Pro snadnou úpravu jednotlivých oken použijte techniku kliknout a táhnout. Stisknutí a držení levého tlačítka myši na liště vybraného okna umožní jeho přesun. Uvolnění levého tlačítka myši způsobí umístění nebo výběr okna v závislosti na aktuální poloze kurzoru.

- Jazyky volba jazyka; Pro nový výběr jazyka vyžaduje AC STAG jeden restart NÁSTROJE (TOOLS) – aktualizace řídící jednotky a led PŘEPÍNAČE, automatické rozdělení
- Nastavení oken, obnova výchozího nastavení.
   Aktualizaceřídící jednotky a LED přepínače je popsána v položce 2.1.13.
   Pro uložení nastavení a map řídící jednotky použijte ikonu diskety umístěné vpravo v okně Parametry.

| Nebo zvolte v hlavním menu <i>Tools</i> $\rightarrow$ Save | e parameters. |
|------------------------------------------------------------|---------------|
|                                                            |               |
| Tools Help                                                 |               |
| Devices update                                             | Ctrl+U        |
| Program settings                                           |               |
| ൙ Open saved paramete                                      | rs            |
| 📕 Save parameters                                          |               |
| 🗲 Align parameters grou                                    | DS            |
|                                                            | t cottings    |
| 🧼 Restore factory defau                                    | ic securitys  |
| Restore factory defau<br>Obr. 2.1.6 Tabulka "Tools" v li   | ště menu      |

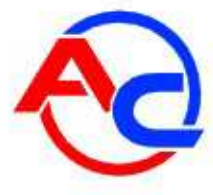

Na pevném disku počítače zvolte umístění, kam má být nastavení uloženo a klikněte na *Save (ulož).* Výše uvedeným postupem může uživatel uložit nastavení a mapy. Pro otevření nastavení a map klikněte na tlačítko "Open" umístěné na pravé straně Okna *Parametery*,

| I | a de la comercia de la comercia de l | 1 |
|---|----------------------------------------------------------------------------------------------------|---|
| Į | -                                                                                                    | 4 |

Nebo zvolte v hlavním menu *Tools* → *Open saved parameters* Aplikace bude po uživateli vyžadovat, aby označil soubor s nastavením (set extension). Označte soubor a otevřete ho. Následně se zobrazí okno *Open saved parameters*. Uživatel může otevřít jen nastavení, nebo jen mapy nebo obojí nastavení i mapy současně. Ve zobrazeném okně zaškrtněte požadovanou volbu a klikněte na *Ok*.

| Contonto                 |                                                     |
|--------------------------|-----------------------------------------------------|
| Load parameters Load map | 5                                                   |
| File info                |                                                     |
| Created:                 | 2012-03-20 09:09:45                                 |
| Application version:     | 0.9.184.2476                                        |
| Controller version:      | STAG 400.4 DPI ver. 0.35 10.0.0 2011-10-19 13:28:14 |
| ECU SN:                  | 0701100920000000                                    |

Obr 2.1.7 Okno "Open saved parameters" (otevření uložených parametrů)

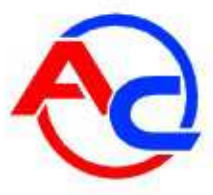

• Help (pomoc) – informace o software a řídící jednotce

| CCC VIOLAND GAID           |                 |          |          |
|----------------------------|-----------------|----------|----------|
| Petrol:                    | 30H 10M (97%    | )        |          |
| Since last connection:     | OH OM LOW       | )        |          |
| Gas:                       | )               |          |          |
| Since last connection:     | OH DM ( G%      | 0        |          |
| Service                    | 21H 10M         | 1        |          |
| Events                     | Date            | Time     | Code     |
| First PC connection        | 2011-12-21      | 13:03:41 | B878BB6E |
| First change of settings   | 2011-12-22      | 09:11:32 | B878BB6E |
| Last FC connection         | 2012-00-20      | 08:31:23 | 54E4D088 |
| Mod. date 1                | 2012-03-16      | 15:04:31 | BS78BBEE |
| Mod. date 2                | 2012-03-16      | 15:05:05 | B878BB6E |
| Mod. date 3                | 2012-03-16      | 15:05:39 | B878BB6E |
| Mod. date 4                | 2012-03-20      | 08:27:41 | 54E4D088 |
| Mod. date 5                | 2012-03-20      | 08:55:42 | 54E4D0B8 |
| Clear errorx               | 2012-03-20      | 08:57:15 | 54E4D0B8 |
| Unknown change of settings | 2011-12-21      | 08:05:41 | B678BBCE |
| other                      |                 |          |          |
| ECU 5/N:                   | 070110092000000 | 0        |          |
|                            | EXEADORE        |          |          |

**Obr. 2.1.8** Okno "Gas controller info" (informace o řídící jednotce)

Okno Gas controller info obsahuje následující parametry:

- *Petrol (benzín)* zobrazuje celkový pracovní čas na benzín v následujícím formátu:
   H hodiny, M minuty, % celkový procentický podíl z pracovního času
- Since last connection (doba od posledního přpojení)
   čas činnosti na benzín od posledního připojení k PC
- o Gas (plyn) celkový čas, kdy řídící jednotka pracovala na plyn
- Since last connections (doba od posledního připojení) čas činnosti na plyn od posledního připojení k PC
- Service(servis) nastavení času do pravidelné revize. Jakmile pracovní čas na plyn v řídící jednotce dosahne hodnoty času nastaveného pro revizi, řídící jednotka, jakmile je vypnuto zapalování, informuje uživatele systému o potřebě revize zvukovým signálem. Způsob nastavení času pro revizi systému je popsaný v následující části.
   Záporná hodnota ukazuje čas, který uběhl od prvního zadání kdy je potřeba provést revizi. Pro nastavení času revize klikněte na

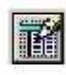

Tlačítko v okně Gas controller info; a zobrazí se následující okno:

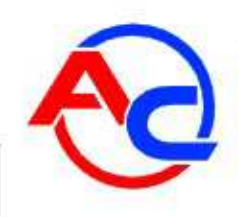

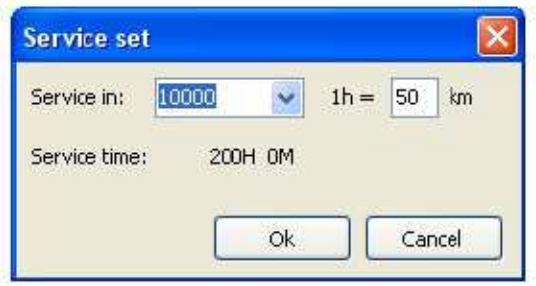

**Obr. 2.1.9** Okno "Service set" (nastavení servisu)

Požadovaný čas do revize je počítán na základě projezdu km, po kterých má být revize provedena. V základním nastavení pro výpočet času revize je použita hodnota 1h – 50 km; přesto hodnota koeficientu může být měněna. Ve výše uvedeném okně je zvolena revize po 10.000 km (1 km = 0,62 mile) což v tomto konkrétním případě představuje 200 hodin provozu.

Volba "Inactive" ve zvoleném okně, umožňuje vymazat revizi. Jakmile byla zvolena tato možnost, řídící jednotka nebude kontrolovat čas zbývající do revize.

Nastavení dolní hodnoty operačního času v okně *Gas controller Info zahrnujes* následující možnosti nahrané řídící jednotkou:

- First PC connection (první připojení PC) datum, kdy byla řídící jednotka poprvé připojena k PC s diagnostickým software;
- First change of settings (první změna nastavení) první úprava nastavení řídící jednotky;
- Last PC connection (poslední připojení k PC) kdy byla řídící jednotka naposledy připojena k PC s diagnostickým software;
- Mod. date 1 ÷ Mod. date 5 –seznam změn pokud jde o nastavení řídící jednotky. Od nejnovějších k nejstarším;
- Clear errors (zjevné chyby) nahrané chyby od posledního vymazání v plynové řídící jednotce

 Unknown change of settings (neznámá změna nastavení)– tato informace se zobrazí, pokud nastavení řídící jednotky je modifikováno s datem předcházejícím datu poslední modifikace.

Kód, který byl použit pro modifikaci nastavení, je přiřazen každé události, kterou PC identifikuje. Z data modifikace, jakož i z kódu, který identifikuje PC, který byl použit pro provedení změny, může uživatel určit, zda byly nebo nebyly provedeny změny v nastavení řídící jednotky třetími stranami.

Následující dodatečné informyce můžete nalézt v dolní části okna:

○ ECU S/N

 Your PC code (kód Vašeho PC) – přidělený kód PC, na kterém diagnostický program AC STAG aktuálně běží.

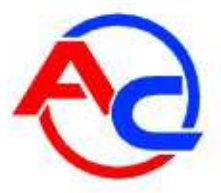

#### 2.1.4 Parametry řídící jednotky

Dole na obrazovce je zobrazena verze firmware řídící jednotky, její typ a stejě tak datum a čas vytvoření firmware:

STAG 400.8 DPI – typ řídící jednotky ver. 0.46 – číslo verze firmware řídící jednotky 12.0.0 – číslo verze řídící jednotky 2012-06-22 09:34:14 – datum a čas vytvoření firmware řídící jednotky

Skupina Parametrů byla rozdělena na podskupiny, které umožňují uživateli nastavit parametery Individuálně pro každé vozidlo. Kromě toho může uživatel libovolně uspořádat okna parameterů Přetažením levým tlačítkem myši a jeho puštěním v požadovaném umístění. Uživatel může také okna slbalit:

Parametry motoru:

- Number of cylinders (počet válců)– počet válců vozidla
- o Number of cyl. per coil (počet válců na cívku)- počet válců na jednu zapalovací cívku
- o Engine code (kód motoru)- výrobní kód motoru

Kalibrační parametry:

- Operational pressure(pracovní tlak) hodnota tlaku plynu, při které byla řídící jednotka kalibrovaná. Je možné manuální nastavenípracovního tlaku, zatímco každá tato změna vyžaduje korekci mapy multiplikátoru.
- *Minimum pressure (minimální tlak)* hodnota tlaku plynu, pod kterou řídící jednotka přepína na benzín.

 Gas temp.(teplota plynu) – teplota plynu, při které byla řídící jednotka kalibrována. Manuální nastavení hodnoty teploty je možné, zatímco každá tato změna vyžaduje korekci mapy multiplikátoru.
 Přepnutí do plynu:

- Fuel type (typ paliva)- typ paliva použitý pro účel přestavby (LPG or CNG)
- o Switch-over threshold (práh přepnutí)- hodnota prahových otáček motoru, při kterých řídící
- 🎳 jednotka přepne na LPG
- Switch-over time (doba přepnutí) doba od nastartování motoru, kdy může řídící jednotka přepnout na LPG
- *Reducer filling delay (zpoždění plnění reduktoru)* doba mezi aktivací elektronického ventilu LPG/CNG a aktivací plynových vstřikovačů
- Switch-over temp.(teplota přepnutí) požadovaná teplota reduktoru, při které řídící jednotka přepne na LPG

 Cylinder switch-over (přepínání válců) – čas který uplyne mezi aktivací přepnutí následného plynového vstřikovače:

• *Min gas RPM (minimální otáčky na plyn)*– prahová hodnota otáček motoru, pod kterou řídící jednotka přepíná na benzín

- Max gas RPM (max. otáčky na plyn)– prahová hodnota otáček motoru, nad kterou řídící jednotka přepíná na benzín
- Pressure error delay (chyba zpoždění tlaku)– doba, po které řídící jednotka přepne na benzín, pokud je tlak plynu nižší než minimální hodnota nastavená v kalibračních parametrech
- *Min. gas temp. (minimální teplota plynu)* minimální teplota plynu, pod kterou řídící jednotka přepne na benzín

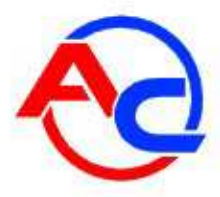

Senzory a akční členy:

 Gas injector type (typ plynového vstřikovače) – nastavte nainstalovaný plynový vstřikovač. Jakmile

| 5 |    |   | 1 |
|---|----|---|---|
|   |    |   |   |
|   | 23 | 2 | 1 |

kliknete na toto tlačítko, objeví se následující okno, obsahující nastavení plynových vstřikovačů:

| ank 1 / Bank 2 | Gas injectors corrections |  |
|----------------|---------------------------|--|
| A 🚺            | 11 1 1 [%]                |  |
| P 📝            | 12 0 <b>1</b> [%]         |  |
| P 🕖            | I3 0 14 [%]               |  |
| p 📝            | I4 0 14 [%]               |  |
|                | I5 0 1 [%]                |  |
|                | <b>I6</b> 0 14 [%]        |  |
|                | 17 0 1                    |  |
|                | 18 0 1/2[%]               |  |

Obr. 2.1.10 Okno "Nastavení plynových vstřikovačů"

Okno umožňuje uživateli nastavit korekce individuálně pro každou skupinu vstřikovačů a stejěn tak umožňuje přiřadit konkrétní vstřikovač příslušné lambda sondě vozidla.

 Lambda sensor 1 (Lambda sonda 1) – sonda 1 nastavení typu, Voltage(napětí) – standardní napětí sondy, UEGO – rozsah sondy UEGO

• External sensor – dodatečně nastavený senzor.

*Voltage sensor (lambda) (napětí lambda)*– standardní napětí sondy. *UEGO sensor (lambda)* – rozsah sondy UEGO.

Sensor emulation (snímač emulace) – nastavení použité v případě specializovaných spojů kabetáže řídící jednotky (viz popis v přílohách tohoto dokumentu).

#### Pokročilé nastavení:

o Extra inj. correction (extra korekce vstřikování)- další vstřikování bude označeno žlutým

podsvícením okénka "inj.dose" v okně Monitor.

To je režim řídící jednotky, charakteristický dodatečným vstřikováním paliva. Nastavení posuvníkem ovlivňuje reakci řídící jednotky STAG pro dodatečné vstřikování. Pokud je potřeba dodatečné vstřikování, nastavte hodnoty korekce pro dodatečné vstřikování metodou pokus omyl, při dodržení STFT indikace korekcí. Doporučujeme nastavení, které bude ve výsledku korekcí STFT kolem 0%. STFT korekce čteme v okně *OBD Monitor* nebo na diagnostickém scanneru SXC 1011.

OBD:

 Configuration (konfigurace) – OBD komunikace zapíná/vypíná řídící jednotku STAG 400, detekuje připojení diagnostického scanneru a nenarušuje přenos čímž umožňuje činnost s připojeným scanerem. Komunikační funkce musí být vypnuta při použití diagnostického scaneru, pokud dojde k jeho připojení k řídící jednotce. Na pravé straně okna "parameters" je pět následujících tlačítek:

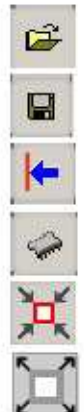

Načte nastavení a soubor map

Uloží nastavení soubor map

Automatická úprava oken parametrů

Návrat řídící jednotky do výchozího nastavení

Návrat do předchozí velikosti okna Parametry

Změna velikosti okna Parametry – pokud uživatel klikne na toto tlačítko, aby se usnadnilo uspořádání okna, nebude se zobrazovat osciloskop

#### 2.1.5 Mapy

Toto okno obsahuje 3D mapy v řídící jednotce. Jsou k dispozici tři pohledy na mapu.

2D

#### 2D view

Touto mapou lze měnit multiplikátor. Otáčky motoru jsou zobrazeny na svislé ose.

Zobrazené hodnoty otáček mohou být měněny kliknutím levým tlačítkem myši na požadovanou hodnotu a potvrzením nové hodnoty. Dávky benzínu jsou zobrazeny na vodorovné ose.

Vstřikovací čas může být měněn, když na něj klikneme levým tlačítkem myši a potvrdíme novou hodnotu. Kromě toho otáčky a hodnoty dávky zobrazené na osách mohou být upravovány následujícími kombinacemi kláves: "CTRL" + "ALT" and "SHIFT" + " $\leftarrow$ ", " $\rightarrow$ ", " $\uparrow$ ", " $\downarrow$ ". Hodnota násobiče zobrazená na mapě je procentická hodnota, která je navíc barevně zobrazena v závislosti na bohatosti/ochuzení směsi. Sloupce a čáry mohou být přidány kliknutím pravým tlačítkem myši v prostoru mapy.

Multiplikátor může být upraven zvýrazněním levým tlačítkem myši a stisknutím klávesy ENTER. Úpravu Ize provést také prostřednictvím následujících kombinací kláves: "CTRL" and "↑" or "↓" as well as "+","-". V případě stisknutí klávesy "Shift" a jejím podržení a při použití výše uvedených kombinací kláves bude multiplikátor změněn o přírůstek 10%. Výsledkem stiknutím tlačítka space-bar bude vysvícení bodu nejblíže provoznímu bodu motoru. Stisknutím a držením tlačítka space-bar během jízdy, Ize snadno opravit hodnotu multiplikátoru v nejbližším průsečíku dávky benzínu a hodnoty otáček. Pro úpravu Ize také označit větší prostor. Navíc můžete zrušit sloupce i řádky. Pro vymazání řádky současně stiskněte "Shift" + "Delete" a pro vymazání sloupce současně stiskněte " Alt " + " Delete ". Před každým provedením mazání zvýrazněte požadované body. Extrémní hodnoty řádků a sloupců nelze odstranit.

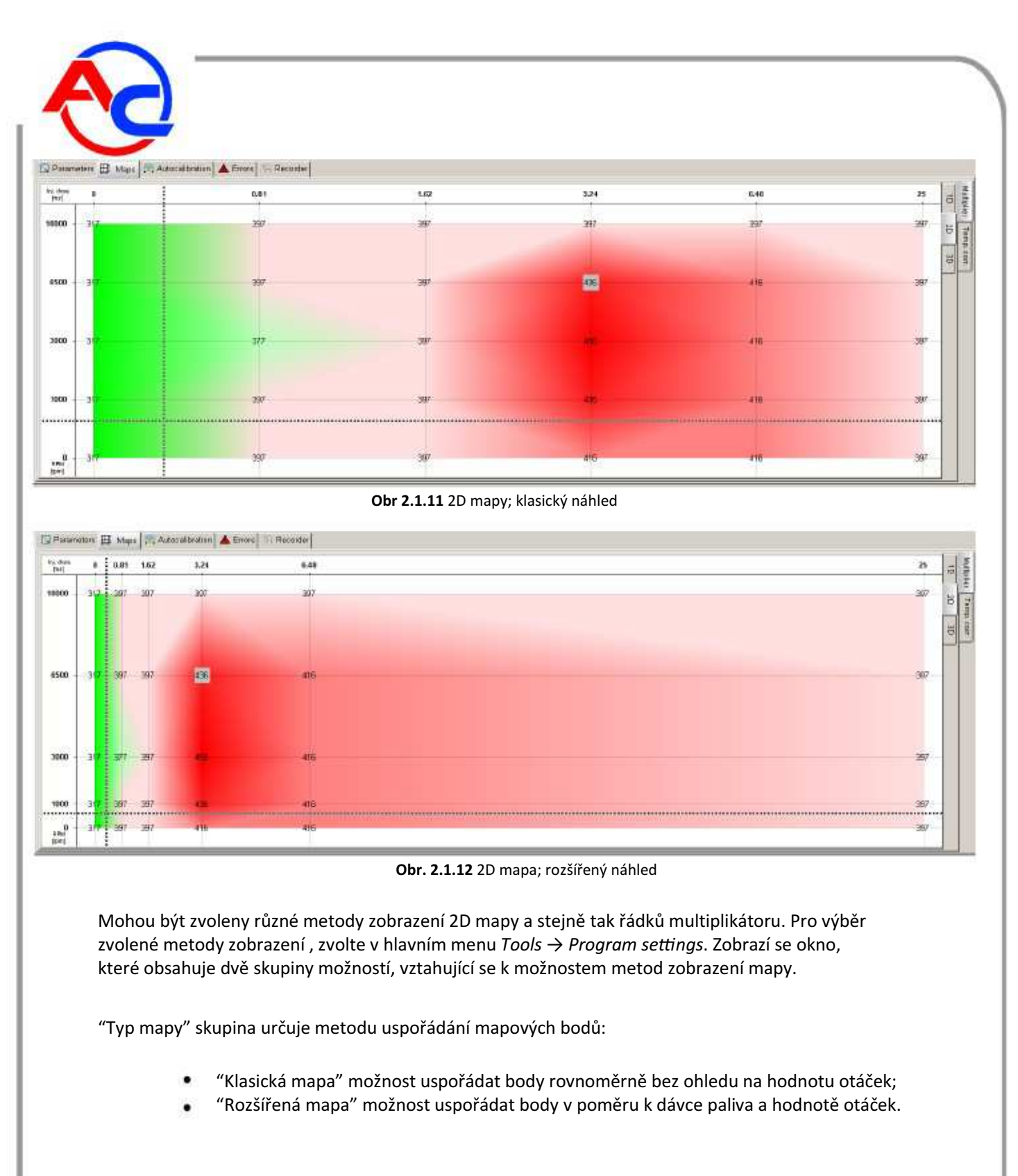

"Přehled map" skupina určuje viditelnou oblast zobrazené mapy:

 "Plná mapa" umožňuje zobrazit celý dostupný rozsah dávky (až do 25 ms) a stejně tak hodnot otáček (až do 10.000/min):

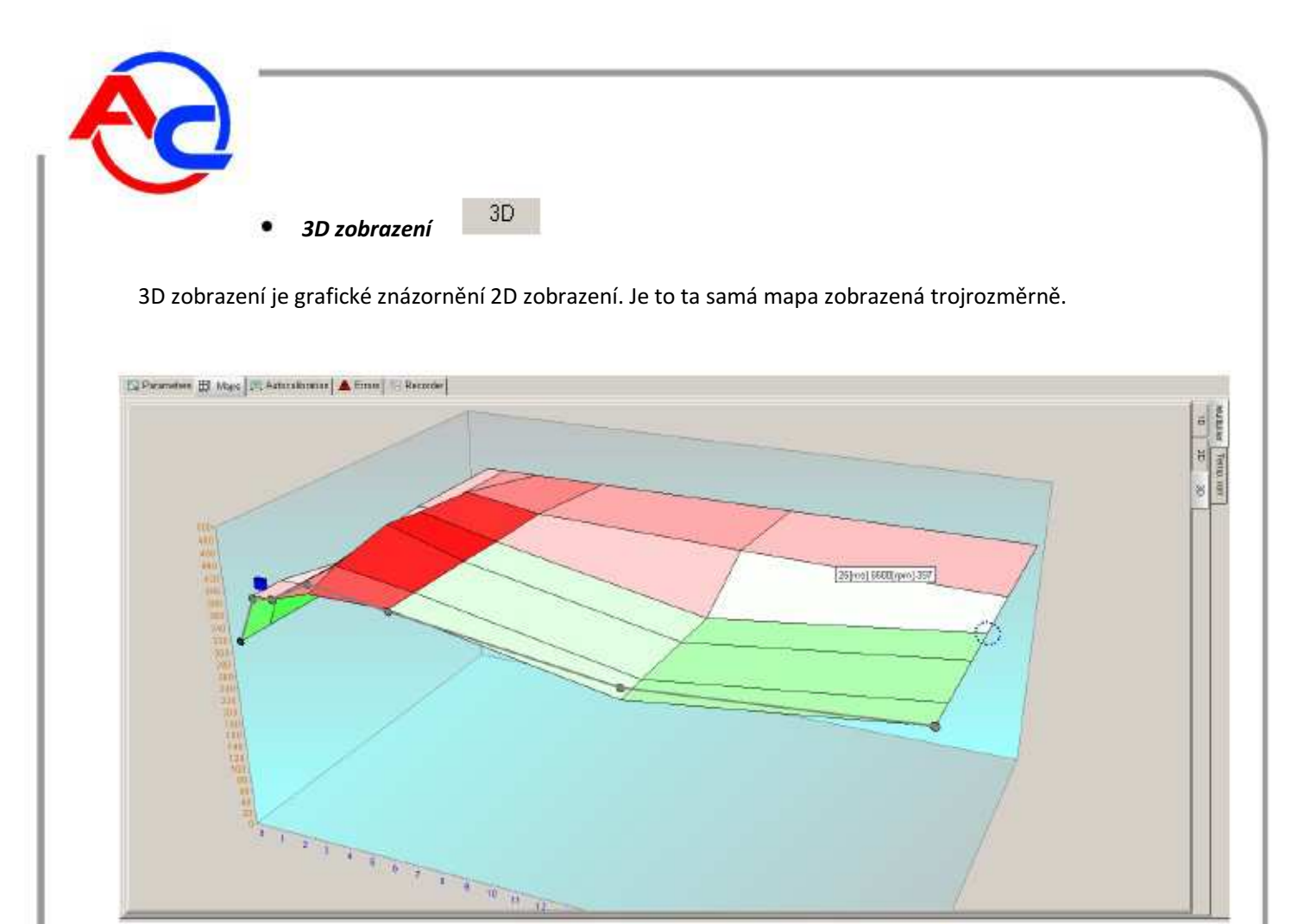

Obr.2.1.13 3D zobrazení mapy

# Zobrazení řádku multiplikátoru

Toto zobrazení umožňuje nastavení plynového systému; Musíme si však uvědomit, že nastavení multiplikátoru v daném místě vede ke změně v celém rozsahu otáček. Proto doporučujeme, aby finální nastavení systému s 2D zobrazením mapy v daném případě bylo možné nastavit v dané oblasti pro konkrétní hodnotu otáček výlučně s klasickým vzhledem řádky multiplikátoru. Vodorovná osa představuje dávku benzínu a svislá osa představuje hodnotu násobiče.

Nastavení multiplikátoru je založeno na zvýraznění místa levým tlačítkem myši a nastavením požadované pozice multiplikátoru pomocí kláves " $\uparrow$ " or " $\downarrow$ ". Stisknutím držením klávesy *Shift* změníte multiplikátor o přírůstek po 10 krocích. Navíc může být označená řádka multiplikátoru zvednuta na diagramu kliknutím myši a stiknutím " $\uparrow$ " nebo " $\downarrow$ ". V tomto případě platí u funkce klávesy *Shift, že* nastavení řádky je přírůstkové po 10 krocích.

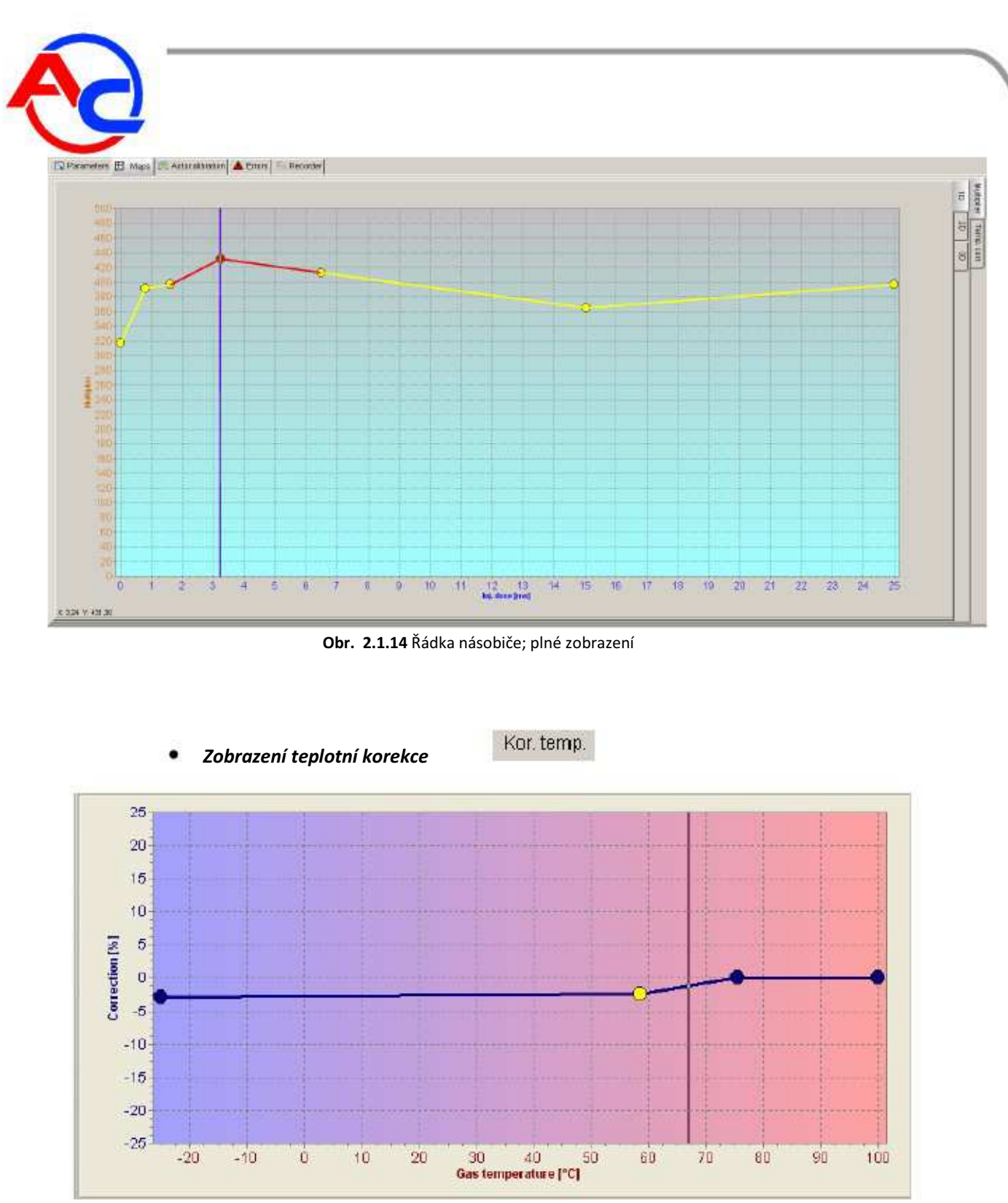

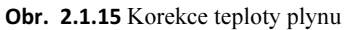

Tabulka umožňuje nastavit korekce dávky v závislosti na teplotě plynu. Korekce použijeme tak, že v daném bodě zvýrazníme oblast pomocí levého tlačítka myši a nastavíme požadovanou hodnotu korekce stisknutím kláves "↑" nebo "↓". Pomocí pravého tlačítka myši zvýšíme počet bodů kliknutím v požadovaném místě.

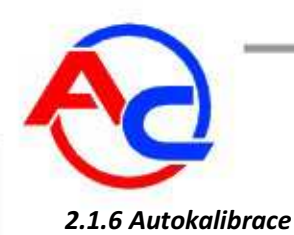

Po nastavení parametrů, které byly nastaveny v okně Parametry lze pokračovat v autokalibraci systému. Mechanické komponenty musí byt správně zapojeny, vstřikovací trysky musí mít správnou velikost a hodnota pracovního tlaku reduktoru musí být přiměřená. Proces autokalibrace je detailně popsán v kapitole 2.2.

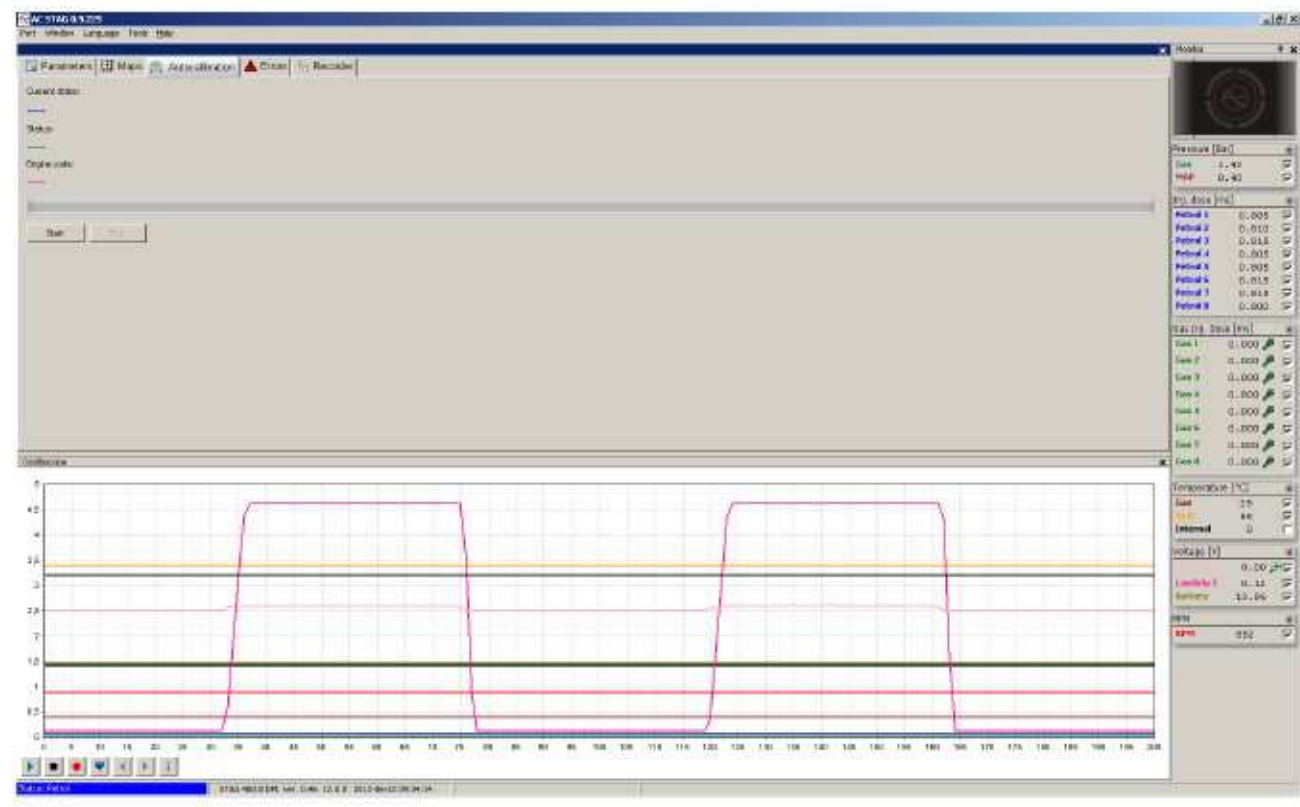

Obr. 2.1.16 Okno autokalibrace

#### 2.1.7 Chyby

Pokud je navázána komunikace s OBD adaptérem karta "Errors" (chyby) informuje uživatele o chybách řídící jednotky STAG 400 DPI a stejně tak o chybách benzínové řídící jednotky,. V obou případech je možné chyby číst i mazat.

| Sas carlo der errors                               | Englise controller ervors |
|----------------------------------------------------|---------------------------|
| actuari<br>2052: Line power auguly seilinge (0000) | +ccuar                    |
| Registored:                                        | Registered:               |
| Geor                                               | Char                      |

AC SA. All rights reserved. Copying, publishing, distribution and any usage of the full or partial data included in the herewith document, particularly pictures, drawings, illustrations, trade marks etc. is strictly prohibited under the law.

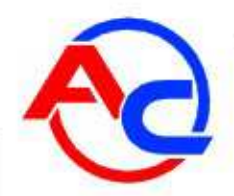

#### Seznam chyb STAG

| Popis chyby                                               | Číslo chyby |
|-----------------------------------------------------------|-------------|
| Chyba parametrů, kontrola parametrů                       | 32769       |
| Chyba mapy, kontrola mapy                                 | 32770       |
| Není připojena rozvodná deska                             | 256         |
| Ztráta spojení s rozvodnou deskou                         | 257         |
| Není teplotní čidlo na reduktoru                          | 512         |
| Není plynové teplotní čidlo                               | 513         |
| Zkrat obvodu teplotního čidla reduktoru                   | 514         |
| Zkrat obvodu čidla teploty plynu                          | 515         |
| Nízký tlak plynu                                          | 772         |
| Nejsou pulsy vstřiku – benzínový vstřikovač 1             | 1024        |
| Nejsou pulsy vstřiku – benzínový vstřikovač 2             | 1025        |
| Nejsou pulsy vstříku – benzínový vstříkovač 3             | 1026        |
| Nejsou pulsy vstřiku – benzínový vstřikovač 4             | 1027        |
| Nejsou pulsy vstříku – benzínový vstříkovač 5             | 1028        |
| Nejsou pulsy vstříku – benzínový vstříkovač 6             | 1029        |
| Nejsou pulsy vstříku – benzínový vstříkováč 7             | 1030        |
| Nejsou pulsy vstriku – benzinovy vstrikovac -8            | 1031        |
| Porucha plynoveho vstrikovace 1                           | 1/92        |
| Porucha plynoveno vstrikovace 2                           | 1793        |
| Porucha plynoveno vstrikovace 3                           | 1794        |
| Porucha plynoveno vstrikovace 4                           | 1795        |
| Poručna plynoveno vstrikovace 5                           | 1796        |
| Porucha plynoveno vstrikovaće b                           | 1797        |
|                                                           | 1798        |
|                                                           | 1755        |
| Noní plynový vstrikovač 1                                 | 1800        |
| Není plynový vstříkovač 2                                 | 1801        |
| Není plynový vstřikovač 4                                 | 1802        |
| Není plynový vstrikovač 4                                 | 1803        |
| Není plynový vstřikovač 6                                 | 1805        |
| Není plynový vstřikovač 7                                 | 1806        |
| Není plynový vstřikovač 8                                 | 1807        |
| Porucha periferního napájecího okruhu                     | 2048        |
| Porucha napálecího obvodu elektromagnetických ventilů     | 2050        |
| Není elektromagnetický ventil                             | 2051        |
| Nízké napájecí napětí                                     | 2052        |
| Vysoké napájecí napětí                                    | 2053        |
| Chyba v obvodu komunikační sběrnice dat (přepnout na zem) | 2305        |
|                                                           |             |
|                                                           |             |
|                                                           |             |
|                                                           |             |
|                                                           |             |
|                                                           |             |
|                                                           |             |

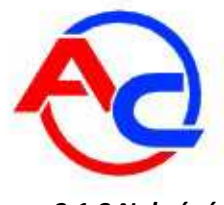

#### 2.1.8 Nahrávání

Okno "Nahrávače" umožňuje uživateli procházet a vybírat soubory STAG parametrů prostřednictvím připojení diagnostiky k řídící jednotce STAG ve vozidle. Aby bylo možné procházet a vybírat soubory není potřeba připojit AC STAG software k LPG řídící jednotce.

Jakmile je logger PC připojen použitím USB rozhraní, je automaticky rozpoznán a nahrané soubory jsou zobrazeny v okně.

Okno loggeru zobrazí následující zprávu "Status: Recorder available". Verzi firmvvare loggeru a stejně tak bude zobrazeno aktuální datum. Od této chvíle může uživatel prohlížet soubory loggeru.

| 2011-09-15 16:11:11 | DATA0003 | 140 | START: Recorder power restored |
|---------------------|----------|-----|--------------------------------|
| 2012-03-20 09:33:06 | DATA0003 |     | User button pressed at 87      |
| 2011-09-15 16:47:45 | DATA0004 | 588 | START: Recorder power restored |

Obr 2.1.18 Nahrané soubory

Pro načtení souboru klikněte dvojitým kliknutím levého tlačítka myši na daný soubor nebo použijte Tlačítka "otevřít". V případě, že označený soubor je nahraný (Obr. 2.1.18) zobrazí se u této Události na osciloskopu kurzor.

To znamená, že uživatel stiskl tlačítko loggeru během chodu motoru vozidla. Okno monitoru zobrazí nahrané Parametry.

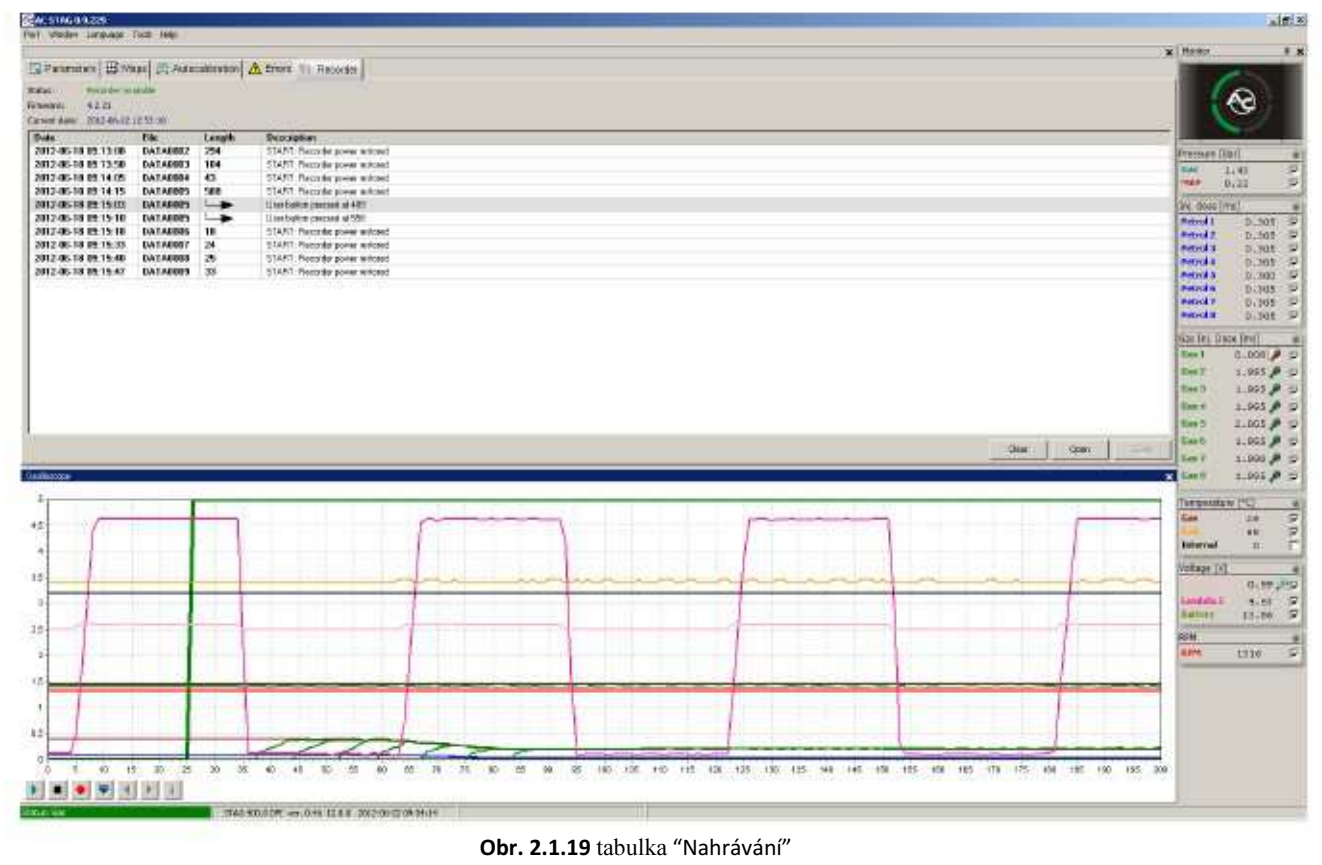

Kliknutím na tlačítko "Clear" vymažete soubory loggeru. Čas k provedení výše uvedené operace může být dlouhý neboť závisí na počtu nahraných souborů.

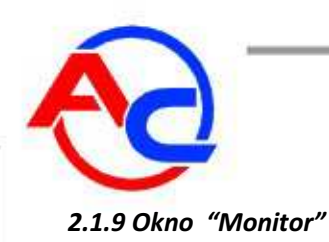

Okno Monitor zobrazuje aktuální parametry systému:

- LED přepínač kliknutím na přepínač přepínáte mezi LPG a benzínem
- Pressure [bar] (tlak) –Tlak LPG a tlak MAP v sacím potrubí
   Inj. dose [ms] (vstřikovaná dávka)– vypočtený čas vstřiku benzínu gas
   pro benzínové vstřikovače
- Gas Inj. dose [ms] (vstřikovaná dávka plynu)– čas vstřiku pro vstřikovače LPG
- Temperature [ºC] (teplota)– teplota vstřikovaného plynu,
- Teplota reduktoru a teplota uvnitř řídící jednotky
   Voltage [V] (napětí)– hodnota napětí pro lambda sondy a také baterie vozidla
- *RPM [obr./min.] –* hodnota otáček motoru

|                | <b>@</b> |          |
|----------------|----------|----------|
| Pressure [B    | ar]      |          |
| Gas 1<br>MAP 0 | 43<br>22 | ব ব      |
| Inj. dose [m   | ns]      | (8)      |
| Petrol 1       | 0.305    | ~        |
| Petrol 2       | 0.305    | V        |
| Petrol 3       | 0.305    |          |
| Petrol 4       | 0.305    |          |
| Petrol 6       | 0.305    |          |
| Petrol 7       | 0.305    | 1        |
| Petrol 8       | 0.305    | V        |
| Gas Inj. Dos   | se [ms]  | ۲        |
| Gas 1          | 0.000 🍠  | <b>v</b> |
| Gas 2          | 1.995 🎤  | V        |
| Gas 3          | 1.995 🎤  |          |
| Gas 4          | 1.995 🔎  |          |
| Gas 5          | 2.005 🔎  | V        |
| Gas 6          | 1.985 🔎  | 1        |
| Gas 7          | 1.990 🔎  | •        |
| Gas 8          | 1.995 🔎  | ₹        |
| Temperatur     | e [°C]   | •        |
| Gas            | 29       | ~        |
| Red.           | 68       | 1        |
| Internal       | 0        | Г        |
| Voltage [V]    |          | ۲        |
|                | 0.99 🕻   | <b>V</b> |
| Lambda 2       | 4.63     | 1        |
| Battery        | 13.86    | 1        |
| RPM            |          |          |
| RPM            | 1316     | V        |

Monitor

**4** ×

Obr. 2.1.20 Okno monitoru

Všechny parametry zobrazené v okně Monitor jsou také vidět na oscilloskopu. Konkrétní signál může být vypnut, aby nebyl do osciloskopu nahrán. Chcete-li tak učinit, odškrtněte políčko u názvu daného signálu. Kliknutím na název souboru se zobrazí v okně Monitor daný prametr a je možné změnit jeho barvu.

Uživatel může nastavit počet zobrazených parametrů kliknutím na tlačítko na panelu parametrů, které parametry vyřadí .

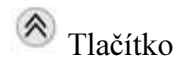

AC S.A. All rights reserved. Copying, publishing, distribution and any usage of the full or partial data included in the herewith document, particularly pictures, drawings, illustrations, trade marks etc. is strictly prohibited under the law.

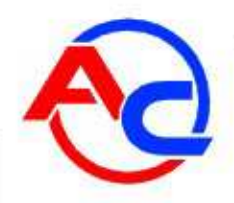

Navíc označením rozsahu pásma lambda sondy (Lam. 1WR), u které je symbol a pokud je stisknut, změní se způsob zobrazení signálu sondy na sociloskopu - signál je zesílen.

Okno "Gas Inj. Dose" ("dávka vstřikovaného plynu") umožňuje uživateli přepnout konkrétní LPG vstřikovače kliknutím na příslušný symbol vstřikovače. Tato možnost umožňuje detekovat mechanické poškození vstřikovač.

| Gas Inj. D | ose [ms] |          |
|------------|----------|----------|
| Gas 1      | 0.000 🕖  |          |
| Gas 2      | 1.995 🌶  | <b>V</b> |
| Gas 3      | 1.995 🏓  | <b>N</b> |
| Gas 4      | 1.995 🏓  | <b>N</b> |
| Gas 5      | 2.005 🔎  | <b>v</b> |
| Gas 6      | 1.985 🔎  | <b>v</b> |
| Gas 7      | 1.990 🔎  |          |
| Gas 8      | 1.995 🔎  | <b>v</b> |
|            |          |          |

Obr. 2.1.21 Okno "Gas Inj. Dose"

A navíc okno monitor nabízí možnost automatického skrytí, která může být aktivována kliknutím na symbolbol v nástrojích okna. Skryté okno bude zobrazeno pouze jako tlačítko. Skryté okno automaticky spadne dolu pokud tlačítkem myši ukážeme na toto tlačítko.

#### 2.1.10 Okno "Osciloskop"

Aby bylo okno "Osciloskopu" vidět, zvolte v hlavním menu *Window*  $\rightarrow$  *Oscilloscope*.

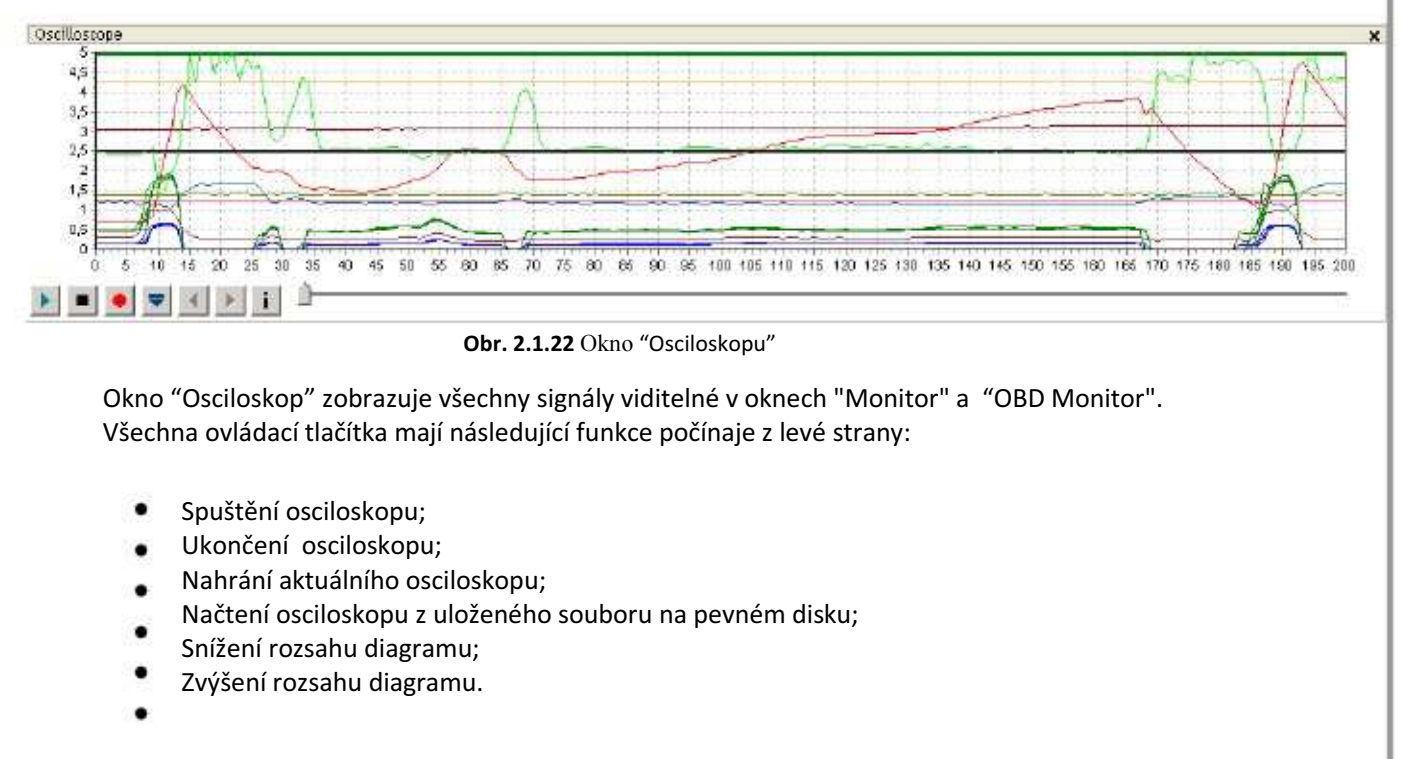

Uživatel může ukázáním kurzoru na danou událost prohlížet soubory osciloskopu a hodnoty se zobrazí v okně MONITOR pod kurzorem. Uživatel může osciloskopem pohybovat ovládáním v dolní části obrazovky

AC S.A. All rights reserved. Copying, publishing, distribution and any usage of the full or partial data included in the herewith document, particularly pictures, drawings, illustrations, trade marks etc. is

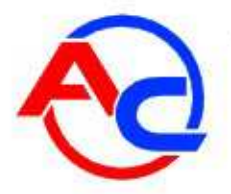

nastavením kourzoru na okraj diagramu a podržením levého tlačítka myši.

| itart of log:        | 2012-06-22 12:54:31                                 |
|----------------------|-----------------------------------------------------|
| nd of log:           | 2012-06-22 12:55:45                                 |
| lumber of samples:   | 651                                                 |
| rdware and softwa    | re                                                  |
| Application version: | 0.9.229.3014                                        |
| Controller version:  | STAG 400.8 DPI ver. 0.46 12.0.0 2012-06-22 09:34:14 |
| CU SN:               | 0701100920000000                                    |

**Obr. 2.1.23** Okno "File info" ("informace o souboru")

#### 2.1.11 Okno "OBD Monitor"

**DID** OBD Monitor 4,69 4,69 -5,47 -5,47 5,47 -4,69 5,47 -4,69 6,25 -3,91 6,25 -3,91 STFT1 LTFT1 STFT2 LTFT2 OBD II / EOBD ۲ Fuel system status CL~ STFT B1 5.469 4 LTFT B1 -4.688 4 STFT B2 5.469 4 LTFT B2 -4.688 4 Connected

Okno OBD Monitor zvolíte volbou z hlavního menu Window  $\rightarrow$  OBD Monitor.

Obr. 2.1.24 Okno "OBD Monitor"

- Okno OBD Monitor zobrazuje následující parametry: Stav palivového systému CL – uzavřená smyčka (STFT and LTFT korekcejsou zapnuty), OT – nedostatečná teplota motoru (topení), OF – otevřená smyčka vlivem chyby řídící jednotky, N/A – stav není k dispozici STFT B1 – krátkodobé korekce paliva Bank I
- STFT B1 Klatkouobe kolekce paliva Buliki
- STFT B1 dlouhodobé korekce paliva Bank I

AC S.A. All rights reserved. Copying, publishing, distribution and any usage of the full or partial data included in the herewith document, particularly pictures, drawings, illustrations, trade marks etc. is strictly prohibited under the law.

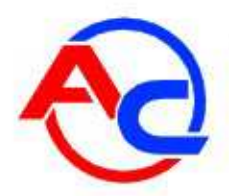

- STFT B2 krátkodobé korekce paliva Bank II
- LTFT B2 dlouhodobé korekce paliva Bank II

Kromě toho hodnoty STFT a LTFT jsou graficky znázorněny na výše uvedených ukazatelích. *Okno OBD Monitor* je nástroj, který usnadňuje nastavení vozidla za předpokladu, že je řídící jednotka STAG připojena k OBD vozidla. Správné připojení je indikováno blikajícím světlem v levém dolním rohu okna.

#### 2.1.12 Ukazatel množství plynu

Aby bylo možné nastavit indikátor hladiny plynu klikněte pravým tlačítkem myši na přepínač. Zobrazí se okno nastavení , které umožní zvolit hodnoty prahového napětí ukazatele.

| .ow fuel in < 1,00 < 2,0            | 00 < 3,00 < 4,0   | 00 V                                  |
|-------------------------------------|-------------------|---------------------------------------|
| Sas level: 4,92 V<br>Settings       |                   |                                       |
| Gas level sensor type               | WPGH              | *                                     |
| Characteristics                     | Increasing        | ~                                     |
| Sound level<br>LED brightness level | 4 -               | ~                                     |
|                                     | 4 -               | *                                     |
| Buzzer position                     | Lower right corne | • • • • • • • • • • • • • • • • • • • |
|                                     |                   |                                       |

Obr. 2.1.25 Okno "Gas level indicator"

Okno umožňuje provést následující nastavení:

- Gas level sensor type (typ čidla ukazatele množství) Uživatel může zvolit z následujících snímačů hladiny LPG:
- WPGH Hall sensor (3-drátový), 50 [kOhm], 90 [Ohm] rezistentní sensor (2-drátový)
- Charakteristiky přírůstková metoda signálu snímače: snížení nebo zvýšení
- Sound level (úroveň zvuku) hlasitost bzučáku, 4 úrovně
- LED brightness level (úroveň svícení LED) nastavení svítivosti LED ukazatele hladiny
- Buzzer position (umístění bzučáku) jakmile je namontovaný LED400, musí uživatel zvolit umístění reproduktoru tak, aby byla dosažena správná viditelnost indikace hladiny LPG.

Kolonky napětí musí být upraveny tak, aby byla zajištěna správná indikace hladiny. Jakmile je zvolen typ senzoru, nastavte maximální hodnotu pro prázdnou a plnou nádrž nastavením hodnot napětí včetně rozpětí, aby byla zajištěna správná indikace prázdné a plné nádrže. V obou středních políčkách zadejte odpovídající střední hodnoty.

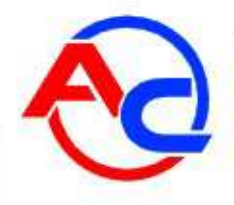

### 2.1.13 Aktualizace řídící jednotky

Otočte klíčkem zapalování tak, aby řídící jednotka byla napájena a umožnila aktualizaci firmware v řídící jednotce. V hlavním menu zvolte *Tools*  $\rightarrow$  *Devices update*.

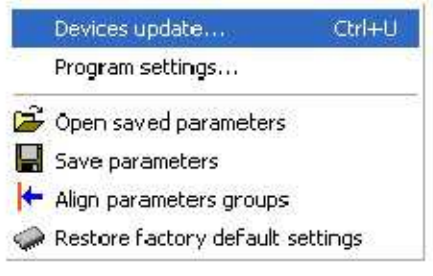

Obr. 2.1.26 Tabulka hlavního menu "Tools"

Okno na obr. (**Obr. 2.1.27**) zobrazuje aktuální verzi firmware řídící jednotky a stejně tak budou zobrazeny dostupné aktualizace. Okno *Parameters* obsahuje seznam zařízení , pro která je aktualizace k dispozici. Aktualizace firmware pro STAG 400 DPI a LED přepínače je k dispozici.

Aby bylo možné pokračovat v aktualizaci firmware, zvolte v okně *Devices parameters* řídící jednotku (např. STAG 400 DPI) nebo LED přepínač (LED-400). Připojte logger a pro aktualizaci parametrů firmware STAG logger použijte tlačítko RECORDER. Z dostupných aktualizací v okně *Available updates* vyberte požadovanou verzi. V případě že seznam aktualizací není zobrazen klikněte na tlačítko *Read Update* a vyberte požadovaný soubor z pevného disku počítače. Jakmile je vybrána požadovaná verze aktualizace firmware stiskněte tlačítko *Update*. Počkejte dokud aktualizační proces není kompletní. Průběh procesu aktualizace je znázorňován ve stavovém políčku. Motor musí být během aktualizace vypnutý.

| Devices | parameters    |         |                       |           |   |
|---------|---------------|---------|-----------------------|-----------|---|
|         | Тура          | Version | Date                  | Firminare |   |
| STA     | G 400.4 SHL   | 10:0.0  | 3011-10-19 13(28)(14) | 0.35      |   |
| 4       | ED-400        | 1.1     | 2011-07-01 14:06:26   | 1.6       |   |
| Avaiati | Find Recorder |         |                       |           |   |
|         | Type          | Version | Geta                  | Fravers   |   |
| 574     | VG 400 + DP1  | -10.0.0 | 2011-12-22 09:55:     | 14 0.37   |   |
| STA     | 45 400.4 DP3  | 10.0.0  | 2011-10-19 13:28:     | 14 0.35   |   |
|         |               |         |                       |           | × |
|         | Read Update   |         |                       |           |   |
| -       |               |         | 0%                    |           |   |
|         |               |         |                       | 7362      |   |

Obr. 2.1.27 Okno "Devices update" aktualizace zařízení

AC S.A. All rights reserved. Copying, publishing, distribution and any usage of the full or partial data included in the herewith document, particularly pictures, drawings, illustrations, trade marks etc. is strictly prohibited under the law.

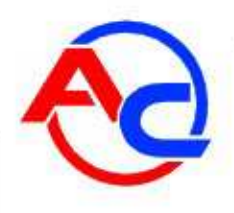

# 2.2 Programování řídící jednotky

#### 2.2.1 Autokalibrace

Autokalibrace je možná, jakmile teplota reduktoru dosahne hodnoty 60 °C. Před zahájením autokalibrace nastartujte motor a počkejte , až lambda sonda začne pracovat. Vhodné LTFT a STFT korekce jsou důležité při provozu na benzín. Obvykle korekční hodnoty oscilují kolem 0%. Při provádění autokalibrace musí motor běžet na volnoběh. Motor nevytáčejte, klimatizace a světla by měly být vypnuté. Nepohybujte volantem, protože by to mohlo mít za následek nasprávný průběh kalibračního procesu. Jakmile zvolíte okno auto-*calibration* a kliknete na tlačítko START, zobrazí se okno *Choose engine code (zvolte kód motoru)*.

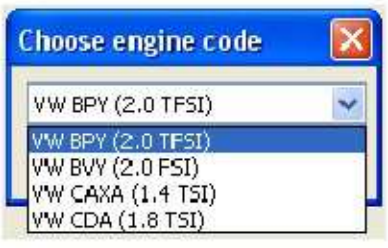

Obr. 2.2.1 Choose engine code window

Poznámka! Platný seznam kódů naleznete v seznamu příloh.

Jakmile vyberete typ motoru zahájí se proces autokalibrace.

# POZNÁMKA! V případě že kód motru není zvolen správně nebude motor fungovat správně a vozidlo se stane nepojízdným!!!

O postupu procesu kalibrace je uživatel informován ve stavovém řádku. Během kalibračního procesu může uživatel sledovat benzínové vstřikovací časy a přepínat na konkrétní LPG vstřikovače. Jakmile jsou nastaveny všechny vstřikovače, je proces autokalibrace ukončen.

| Current state:       |                                      |  |
|----------------------|--------------------------------------|--|
| Process in progress, | please wait                          |  |
| Status:              |                                      |  |
| Reducer temperatur   | e OK                                 |  |
| Engine cade:         |                                      |  |
| VW BAR (4.2 FSI)     |                                      |  |
|                      |                                      |  |
| State                |                                      |  |
| immononi             |                                      |  |
|                      |                                      |  |
|                      |                                      |  |
|                      |                                      |  |
|                      | <b>Obr. 2.2.2</b> Okno Autokalibrace |  |

AC SA. All rights reserved. Copying, publishing, distribution and any usage of the full or partial data included in the herewith document, particularly pictures, drawings, illustrations, trade marks etc. is strictly prohibited under the law.

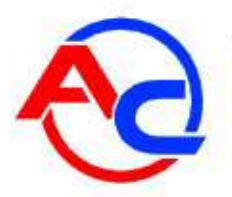

#### 2.2.2 Mapa multiplikátoru korekcí

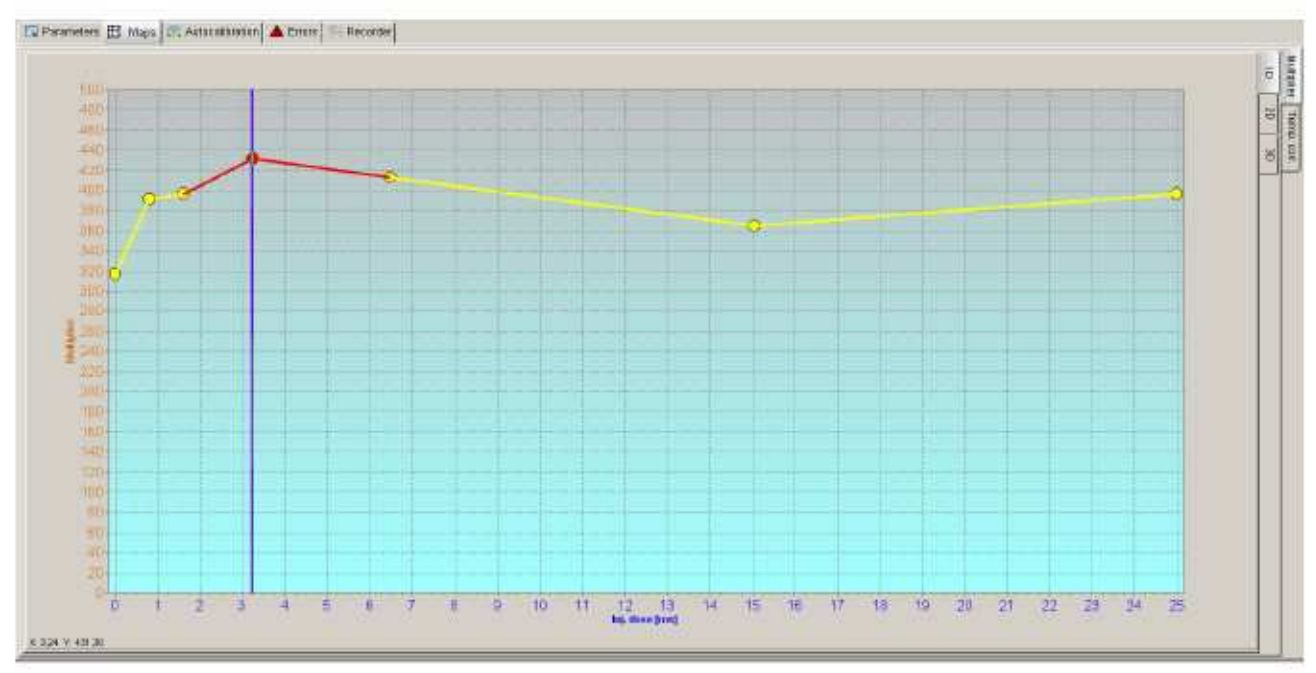

Obr. 2.2.3 Pohled na mapu multiplikátoru

Jakmile je autokalibrace ukončena může uživatel pokračovat v nastavení vozidla za jízdy s vozidlem pomocí mapy multiplikátoru. Zvolte kartu map a následně zvolte požadovanou možnost zobrazení. Doporučujeme následující metody úprav mapy:

Nastavení v závislosti na vstřikovacích časech – při jízdě na benzín udržujte vstřikovací časy a zátěž na viditelných bodech mapy multiplikátoru a na konstantní úrovni.. Pomoci Vám v tom může Calibration assistant (kalibrační asistent) . Nástroj je reprezentován oknem, které zobrazuje zvětšenou řádku multiplikátoru pro usnadnění sledování vstřikovacího času.

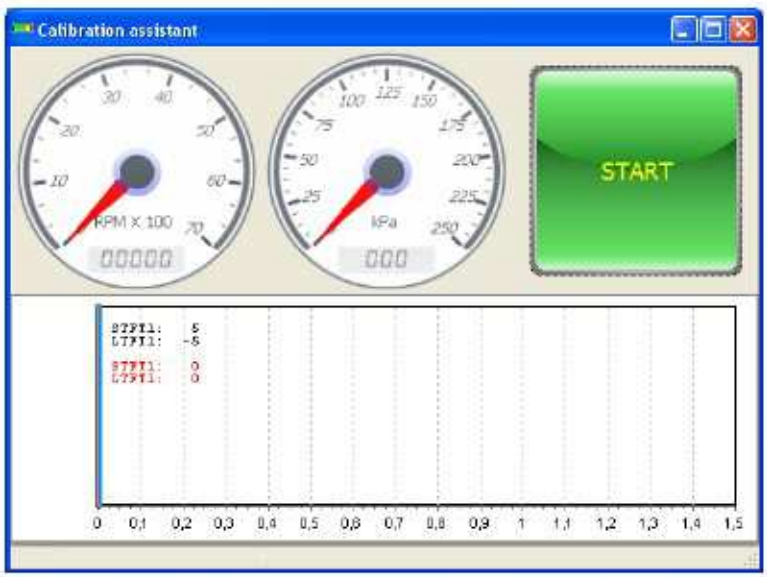

**Obr. 2.2.4** okno "Calibration assistant" (Asistent kalibrace)

Asistent kalibrace může být spuštěn z hlavního menu volbou v okně – Calibration assistant. Aby se asistent aktivoval klikněte za provozu na benzín na tlačítko Start.

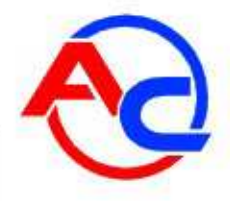

Vstřikovací čas benzínu (červená čára) jakož i automatické přepnutí na LPG budou uloženy v okně asistenta kalibrace při stabilních podmínkách jízdy..

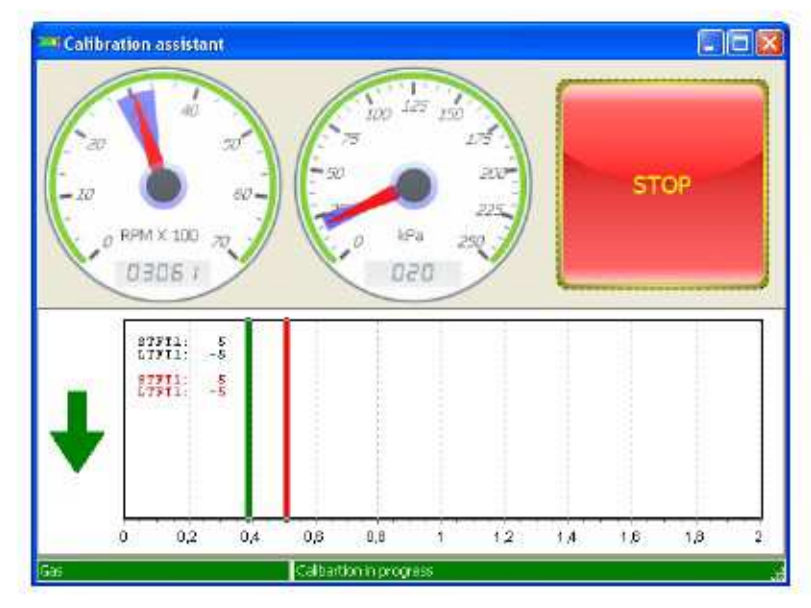

Obr. 2.2.5 Okno "Calibrační asistent"

Následně po přepnutí – zelená čára indikuje aktuální čas vstřiku benzínu.

Upravte multiplikátor takovým způsobem, abyste se ujistili, že po přepnutí zelená linka koresponduje s červenou. Pro účely usnadnění práce zobrazuje okno asistenta otáčky a hodnotu tlaku uložené během jízdy na benzín (na číselníku označeno modrou barvou). V případě překročení uložených hodnot otáček a tlaku změní se podsvícení ciferníků na žlutou. V případě, že zezelená ukazatel vstřikovacího času, umístěný na levé straně červeného ukazatele (směs je příliš bohatá), snižte multiplikátor v kalibrovaném bodě. Podobně v případě chudé směsi zezelená ukazatel na pravé straně. V takovém případě zvyšte hodnotu multiplikátoru. Hodnota korekcí STFT a STFT (červená barva) je pro usnadnění zmrazena stisknutím tlačítka přepínače v okně asistent. To představuje hodnotu korekce, která se použije v kalibračním bodě těsně před přepnutím na LPG. Kromě toho se po přepnutí na LPG, na levé straně okna asistenta, zobrazí šipka, která informuje uživatele o doporučeném směru korekce multiplikátoru. Po přepnutí na LPG je v závislosti na tom, jaká mapa má být konfigurována (LM nebo 2D) je aktivována nejbližší kalibrační oblast bodu. stisknutím tlačítek klávesníce " $\uparrow$ " nebo " $\downarrow$ " také provedete okamžité korekce. Za účelem ověření multiplikátoru přepněte na benzín a přesuňte se zpět do kalibračního bodu. Je-li to nutné, je možné přidat kalibrační body na řádku multiplikátoru kliknutím pravým tlačítkem myši. Zatímco motor běží na volnoběh, vypočítá se během autokalibrace druhý bod podél řádku multiplikátoru. Po nastavení všech bodů v jízdních podmínkách zkontrolujte také bod vypočtený při kalibraci. Jakmile Vozidlo zastaví ověřte jeho nastavení a pokud je to nutné proveďte úpravy.

Pokud nastavujeme vozidlo v závislosti na vstřikovacích časech je dobrým zvykem pozorovat STFT a LTFT korekce s použitím OBD monitoru a okna kalibračního asistenta nebo diagnostikým scanerem SXC 1011 s cílem ověřit správnost nastavení.

Stisknutím tlačítka STOP přerušíme činnost asistenta.

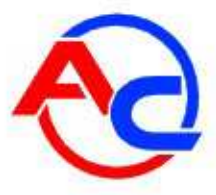

 Úprava založená na pozorování STFT korekcí – během jízdy, když jsou stabilní podmínky a kurzor je na zvoleném bodě mapy přepněte na LPG a pozorujte pohyb STFT korekcí (s použitím okna OBD Monitoru nebo diagnostického scaneru SXC 1011). Nastavte bod multiplikátoru takovým způsobem, abste se ujistili, že korekce oscilují okolo 0%. V případě pozitivní hodnoty STFT zvyšte bod multiplikátoru, v opačném případě ho snižte. Pokračujte dokud není dosaženo požadované korekce. Jakmile byl požadovaný bod nastaven, zvyšte zatížení a přesuňte se k dalšímu bodu (bez přepínání) a opakujte výše uvedené kroky.

Jakmile máme nastavenou mapu multiplikátoru ověřte výběr trysek při maximálním zatížení. Zkontrolujte STFT korekce při nahraných maximálních vstřikovacích časech benzínu, zda motor táhne při plném zatížení (plynový pedál je stlačený až k podlaze). Obvykle by hodnota korekcí měla oscilovat okolo nuly. V případě, že změna multiplikátoru nemá žádný vliv a korekce STFT zůstávají kladné po celou dobu nebo lambda sonda pracuje v rozsahu chudé směsi, znamená to, že velikost vstřikovacích trysek LPG je příliš malá a měly by být místo nich manontovány větší. Jakmile trysky vyměníte opakujte proces kalibrace..

Jamile je vozidlo nastaveno ověřte další nastavení vstřikování. V tabulce *Parameters – Advanced* settings – Extra inj. correction je posuvné ovládání, které se používá k nastavení LPG vstřikovačů v případě dodatečného vstřikování.. Dodatečné vstřikování je signalizováno v okně monitor žlutým podsvícením dávky vstřikovaného plynu.

| Inj. dose [ms] |       |   |
|----------------|-------|---|
| Petrol 1       | 0.340 | V |
| Petrol 2       | 0.340 | V |
| Petrol 3       | 0.345 | V |
| Petrol 4       | 0.345 | V |
| Petrol 5       | 0.340 | V |
| Petrol 6       | 0.340 | V |
| Petrol 7       | 0.340 | V |
| Petrol 8       | 0.340 | V |

Obr. 2.2.6 Okno "Inj. dose" (dávka vstřiku)

Tuto situaci obvykle doprovází dynamický nárůst výkonu motoru jako je akcelerace.V případě že je pozorováno dodatečné vstřikování sledujte STFT korekce a zda směs není příliš bohatá nebo chudá. Pro nastavení korekcí použijte posuvník a nastavte hodnotu korekcí tak, aby jste se ujistili, že STFT korekce jsou identické s korekcemi benzínovými (obvykle okolo 0%).

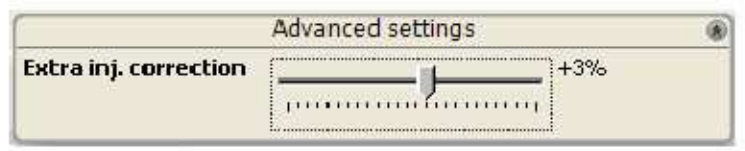

Obr. 2.2.7 okno "Advanced settings" (pokročilé nastavení)

Posunem posuvníku doprava obohacujete dodatečné vstřiky LPG, zatímco posunem posuvníku Doleva ochuzujete dodatečné vstřiky LPG.

V případě nastavení multiplikátoru přes řádku multiplikátoru (LM tlačítko v tabulce mapy) ) to nepostačuje pro nastavení v celém spektru otáček a použijte 2D mapu (2D tlačítko v tabulce mapy).

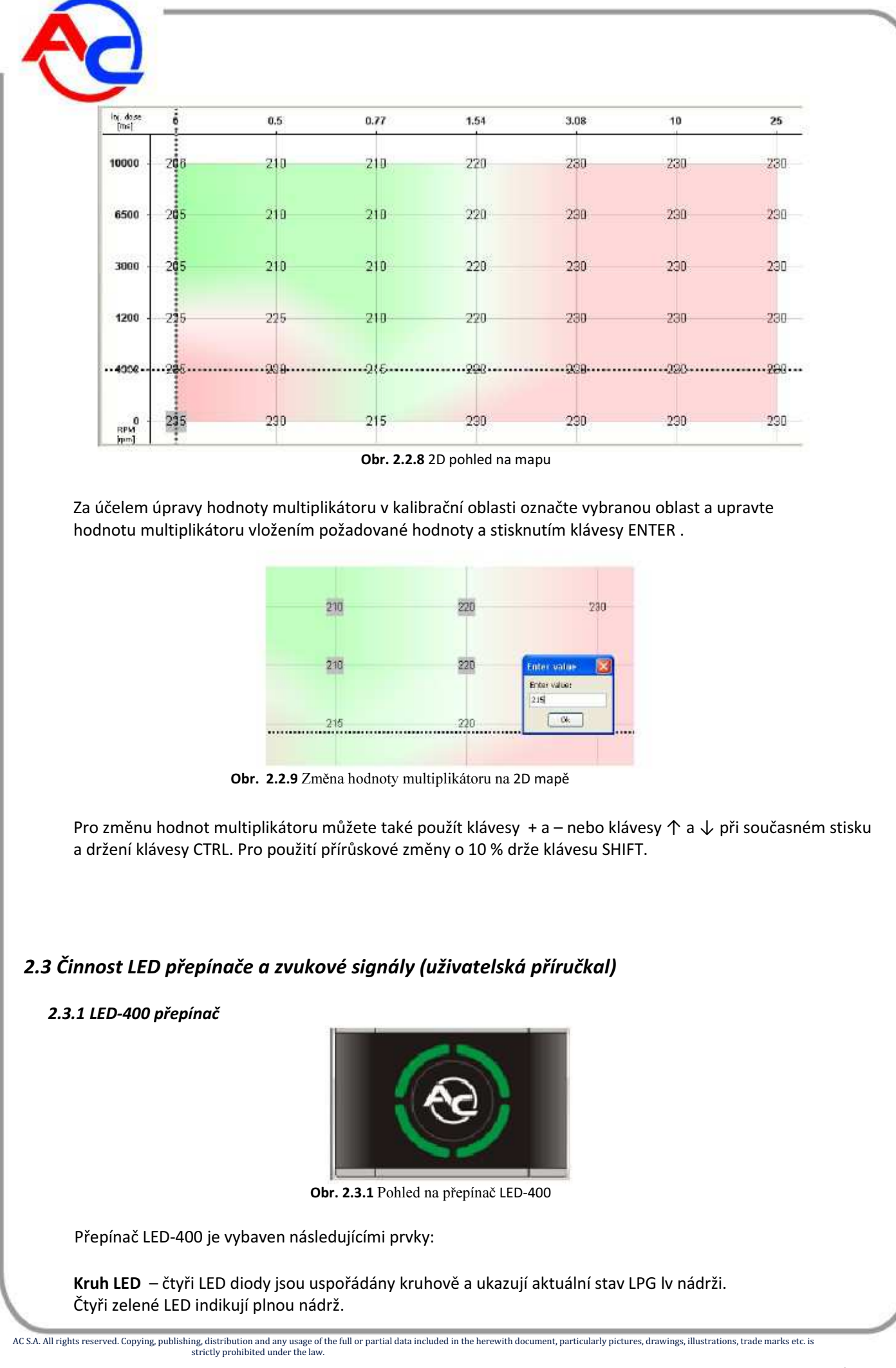

![](_page_42_Picture_0.jpeg)

Tlačítko s logem AC – umožňuje přepínat benzín/LPG a zobrazuje aktuální režim:

- nesvítí vozidlo jede na benzín;
- pomalu bliká (jedenkrát za sekundu) vozidlo jede na benzín a jakmile jsou dosaženy nastavené parametery, systém automaticky přepně na LPG;
- bliká normálně (dvakrát za sekundu) bez zvukového signálu systém je přepnutý na LPG; to může trvat až 10 sekund v závislosti na parametrech motoru; bliká rychle (4x za sekundu) a vydává zvukové signály – chyba řídící jednotky (např. vypnutí vlivem prázdné nádrže);
- bílé podsvícení vozidlo jede na LPG;
   červené podsvícení vozidlo jede na LPG, ale nádrž je téměř prázdná.
- •
- .

Když je přepínač LED-400 připojen k řídící jednotce STAG 400 jsou dostupné následující dodatečné funkce:

- Nasatvení jasu LED (úroveň jasu vyberte jednu ze 4 LED);
- Ovládání hlasitosti bzučáku přepínače LED;
- Úprava orientace LED přepínače aby bylo dosaženo správnéviditelnosti hladiny LPG umístění bzučáku v referenčním bodě;
- Automatická identifikace typu připojení LED přepínače; připojení přepínače LED-400
- je aplikací rozpoznáno jako LED-400.

| Gas level indicator                                    |                    |      |
|--------------------------------------------------------|--------------------|------|
| Low fuel in < 1,00 < 2,0<br>Gas level: 4,92 V          | 00 < 3,00 < 4,0    | 0 V  |
| Gas level sensor type                                  | WPGH               | ~    |
| Characteristics<br>Sound level<br>LED brightness level | Increasing         | ~    |
|                                                        | 4 -                | ~    |
|                                                        | 4 -                | *    |
| Buzzer position                                        | Lower right corner | ~    |
|                                                        |                    | Exit |

Obr. 2.3.2 Okno nastavení LED-400

Řídící jednotka si pamatuje posledně nastavené palivo použité před vypnutím napájení klíčkem zapalování.

![](_page_43_Picture_0.jpeg)

# 2.4 Zvukové signály

Řídící jednotka vydává následující zvukové signály:

- Trojitý zvukový signál přepnutí na benzín z důvodu nedostatečného množství LPG v nádrži; .
- Tři krátké zvukové signály a jeden dlouhý signál chyba řídící jednotky po zapnutí zapalování; Dva krátké signály a jeden dlouhý signál – není provedena požadovaná revize. Jeďte do servisu a proveďte revizi.

# 2.5 Technická specifikace

| Napájecí napětí                                                         | 12[V] (-20% + +30%) |
|-------------------------------------------------------------------------|---------------------|
| Aktuální maximální odběr proudu řídící jenotkou (1 ohm LPG vstřikovače) | 25 [A]              |
| Aktuální odběr proudu v režimu spánku                                   | < 10 [mA]           |
| Pracovní teplota                                                        | -40 - 125 [°C]      |
| Třída ochrany                                                           | IP54                |

# 2.6 Přílohy

Tato příručka obsahuje přílohy s pokyny vztahujícími se k montáži řídící jednotky STAG 400 DPI Do vozidel s různými typy motorů Přílohy jsou dostupné zde.